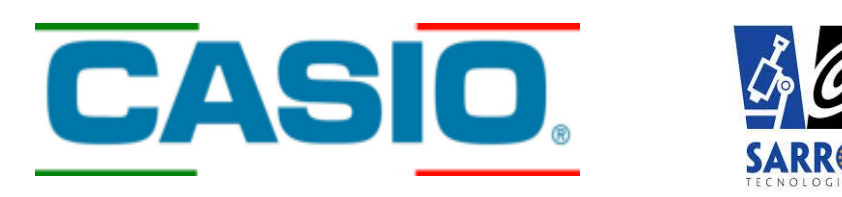

#### ESPERIENZE DIDATTICHE CON L'USO DELLE CALCOLATRICI SCIENTIFICHE E GRAFICHE

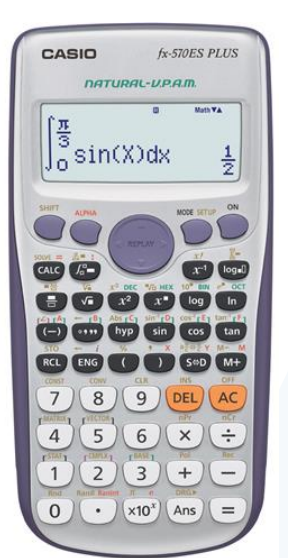

MATHESIS Società Italiana di Scienze Matematiche e Fisiche

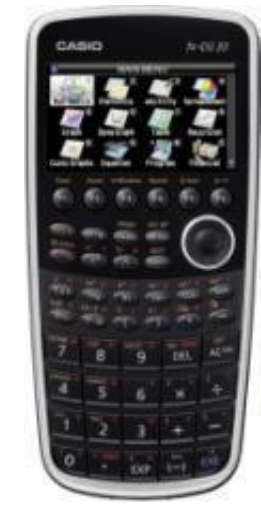

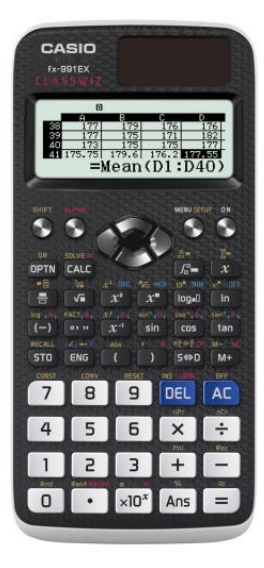

Scuola Estiva di Matematica

per i Docenti di Scuola Secondaria di secondo grado

Telese Terme (BN), 27 Luglio 2015

Elísabetta Fabbrí

Francesco Buíní

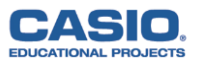

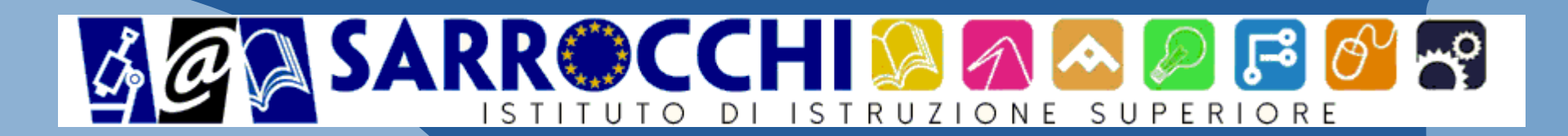

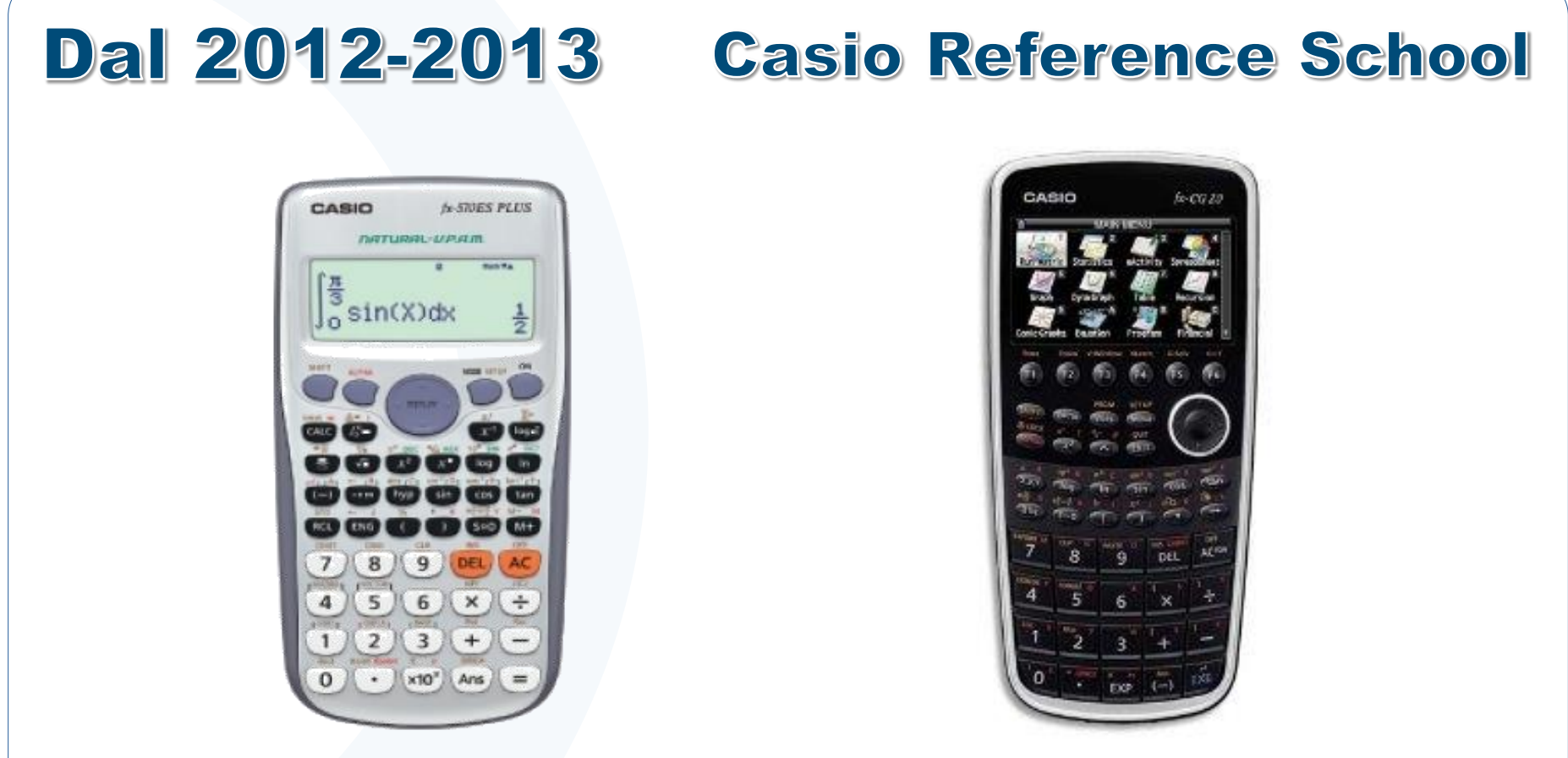

#### DALLE CALCOLATRICI SCIENTIFICHE ALLE CALCOLATRICI GRAFICHE

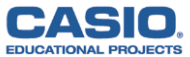

#### Collaborazione con altri docenti

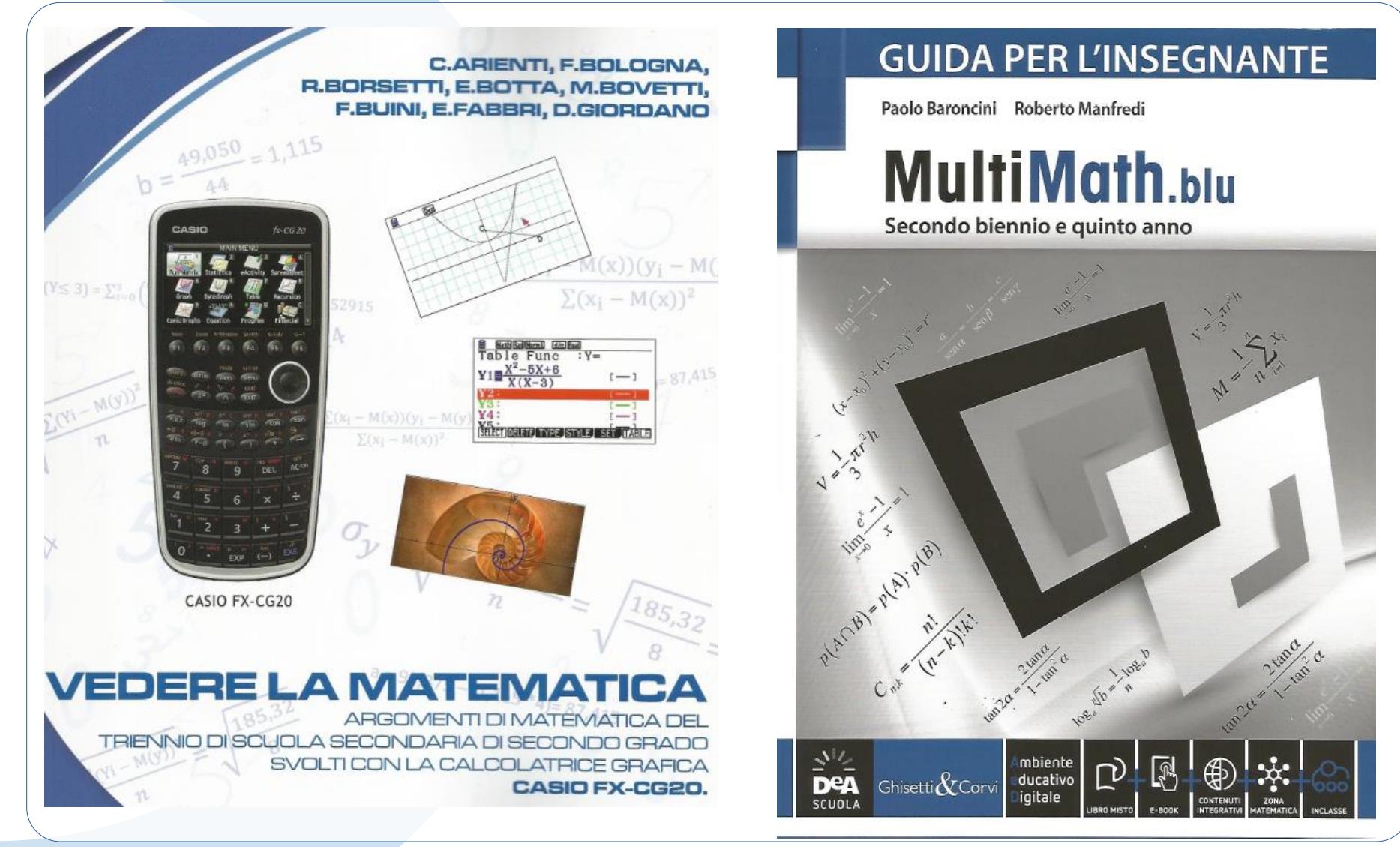

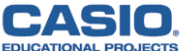

Il ruolo della calcolatrice

# Cosa cercano gli studenti in una calcolatrice

# Cosa cercano gli insegnanti in una calcolatrice

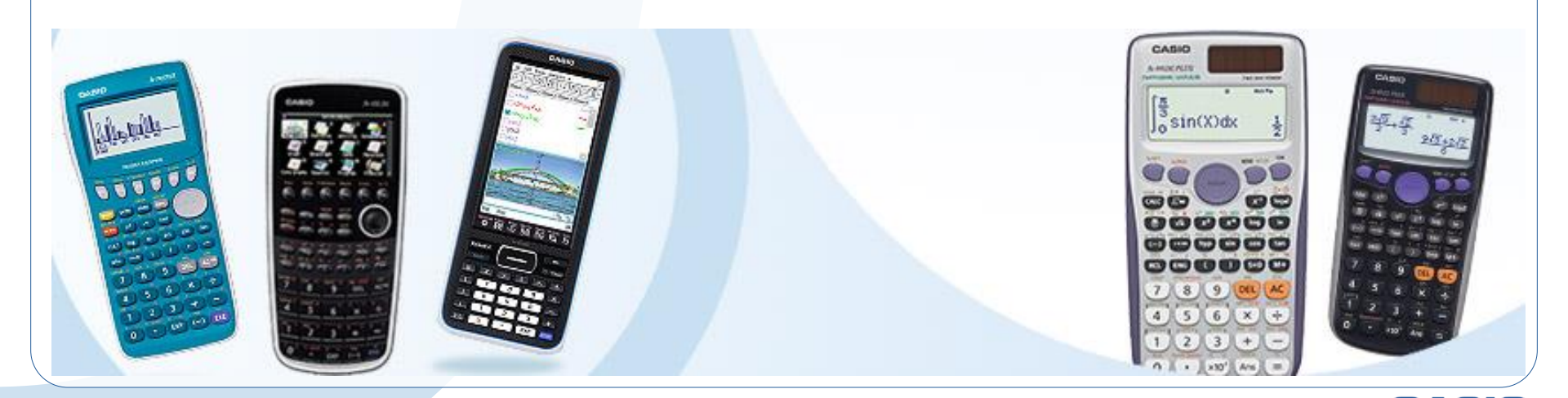

#### Il ruolo della calcolatrice

Utilizzando le calcolatrici scientifiche e grafiche si possono svolgere sia attività didattiche per la verifica e il potenziamento delle conoscenze già acquisite, sia esperienze per la scoperta e la definizione di nuovi concetti.

Insomma "**si può fare didattica e ricerca matematica**".

## Le nostre linee guida

A partire da opportune situazioni problematiche: Fare didattica della matematica Scoprire cicli e invarianti Fare ricerca matematica Confrontare diverse strategie risolutive Scoprire le potenzialità delle calcolatrici Superare i limiti dello strumento Incuriosire e appassionare i nostri studenti Incuriosire e appassionare i nostri colleghi

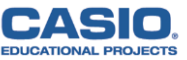

## Il Gruppo di Lavoro del Teachers Meeting 2015

#### Francesco BOLOGNA

Francesco BUINI

Elisabetta FABBRI

Lisa LORENZETTI

Giovanni NICOSIA

Mariangela REPETTO

Marco TAROCCO

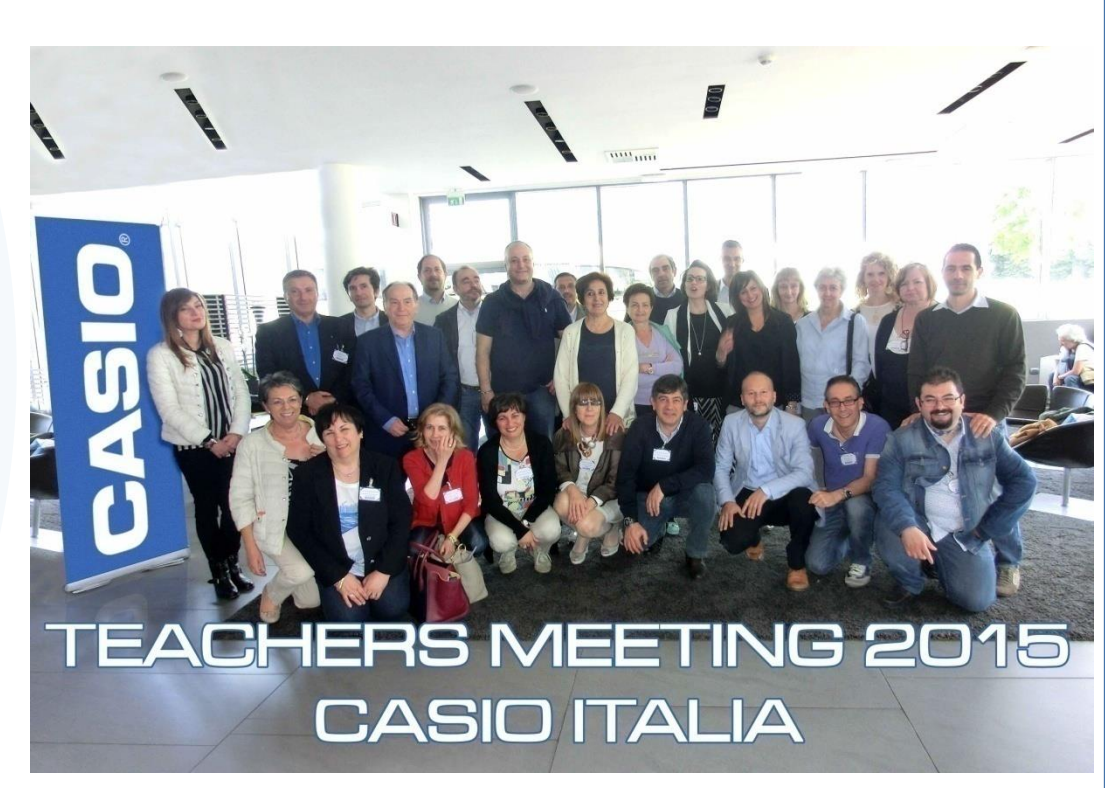

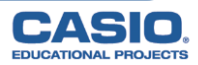

#### Le proposte dell'Isp. E. Ambrisi

- 1. La sai l'ultima? E la prima?
- 2. Numeri mirabili e attrattori
- 3. Polinomi Monici
- 4. Evviva le differenze!

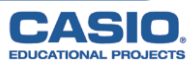

#### La sai l'ultima? E la prima?

Qual è l'ultima cifra?

3

Qual è la prima cifra?

3<sup>2015</sup> 8

Math ERROR [AC] :Cancel [∢][▶]:Goto

2015

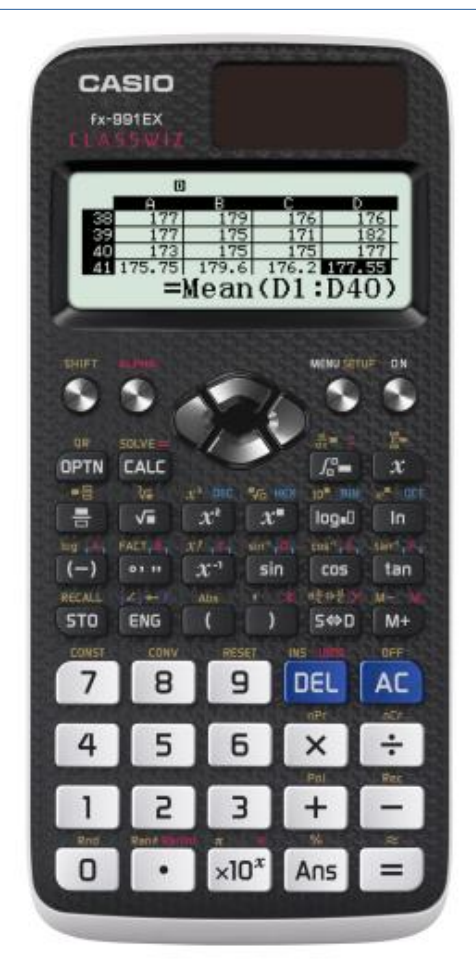

CLASSWIZ f x - 991EX

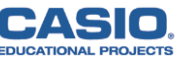

#### Qual è l'ultima cifra di $3^{2015}$ ?

Scopriamo la calcolatrice. <u>论。此。大,翻</u>。 1:Calculate Entra nel menu 1: Calculate 1234567890 Qual è il numero naturale più grande 1234567890 che si può scrivere senza essere 12345678901 trasformato in notazione scientifica? 1.23456789×10<sup>10</sup> Qual è il massimo valore √⊡⁄ ⊠ ۸  $3^{20}$ dell'esponente per cui puoi 3486784401 visualizzare l'ultima cifra?  $3^{21}$  $3^{x} < 10^{10}$ 1.04603532×10<sup>10</sup>

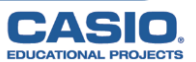

## Qual è l'ultima cifra di 3<sup>2015</sup>?

Scopriamo gli invarianti. Entra nel menu 9: Table Rappresenta in una tabella le potenze del 3, ovvero i valori della funzione

$$y=f(x)=3^{x}.$$

Che cosa puoi dedurre? Esiste una regolarità?

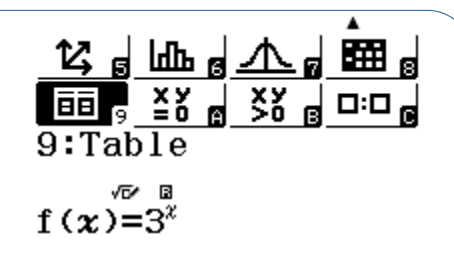

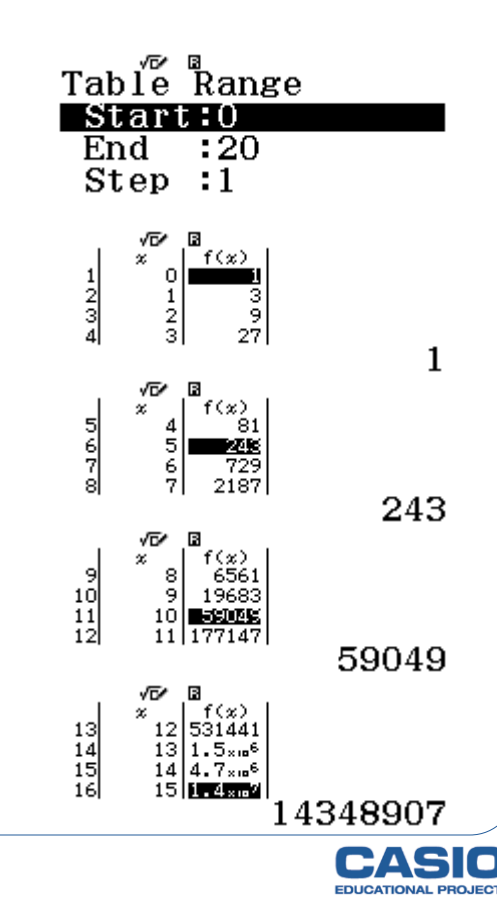

## Qual è l'ultima cifra di 3<sup>2015</sup>?

Il menu 9: Table della calcolatrice fx – 991EX CLASSWIZ permette di visualizzare tabelle con due funzioni affiancate.

Rappresenta in unastessa tabella lefunzioni $y = f(x) = 3^x$ 

$$y = g(x) = x / 4$$

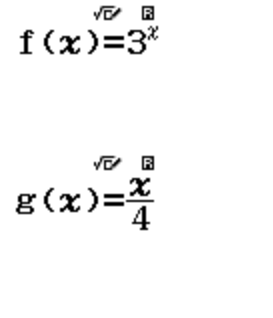

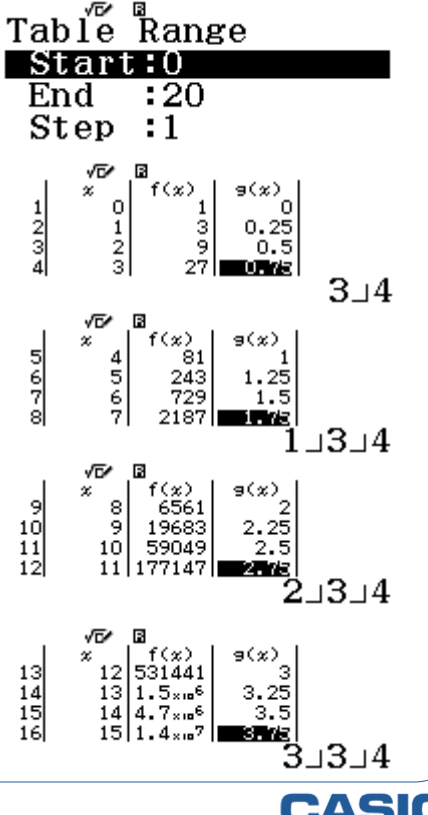

Per visualizzare le frazioni miste

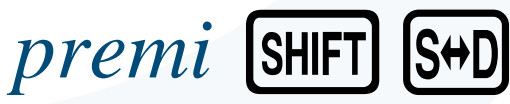

## Qual è l'ultima cifra di $3^{2015}$ ?

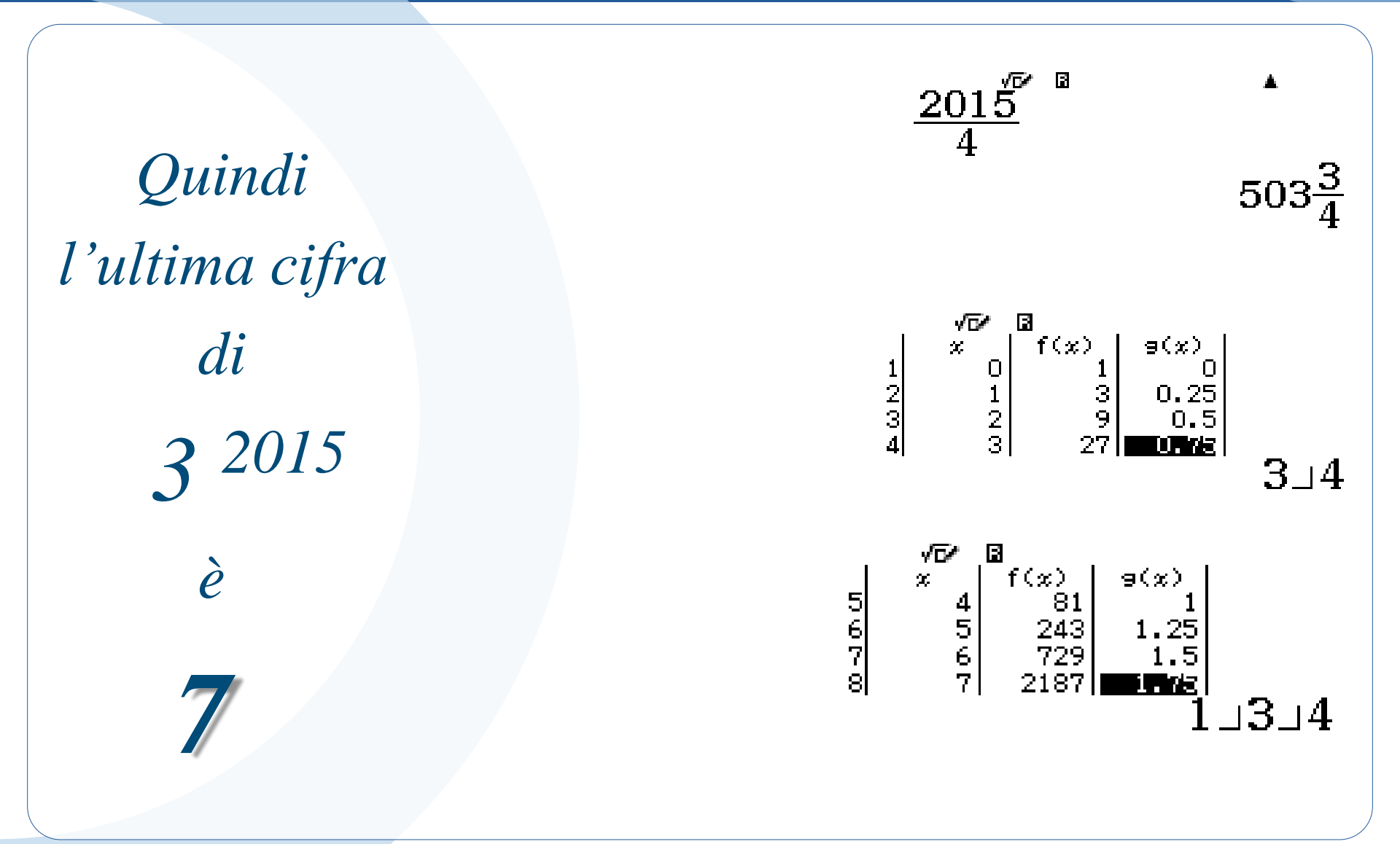

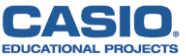

#### Qual è l'ultima cifra di a $^{n}$ ?

# Qual è l'ultima cifra di a<sup>n</sup>?

dove a è una qualsiasi cifra da 0 a 9 ed n un qualsiasi numero naturale

#### Completa la seguente tabella:

| а                 | 0 | 1 | 2 | 3       | 4 | 5 | 6 | 7 | 8 | 9 |
|-------------------|---|---|---|---------|---|---|---|---|---|---|
| uc a <sup>n</sup> | 0 | 1 |   | 1,3,9,7 |   |   |   |   |   |   |

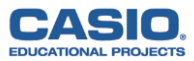

#### Qual è l'ultima cifra di a<sup>n</sup> ?

E se il numero a fosse formato da più cifre? Si può verificare e anche dimostrare facilmente che l'ultima cifra della potenza a <sup>n</sup> dipende esclusivamente dall'ultima cifra della base a.

*E se il numero a fosse un numero intero? Per i numeri negativi bisognerà fare attenzione al segno che sarà positivo nel caso di esponenti pari e sarà negativo nel caso di esponenti dispari.* 

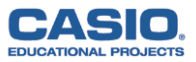

## Qual è la prima cifra di 3<sup>2015</sup>?

## Qual è la prima cifra di 3<sup>2015</sup>?

Qual è il massimo valore dell'esponente per cui puoi visualizzare il numero in notazione scientifica?

3<sup>209</sup> <sup>√</sup> <sup>®</sup> <sup>▲</sup> 5.228080143×10<sup>99</sup> 3<sup>210</sup> <sup>√</sup> <sup>®</sup> <sup>▲</sup>

¥÷₁<u>₽</u>₂₀åå₃(⊞)₂ <u>14,5,101,5,4</u>,5,100,5

1:Calculate

[AC] :Cancel [∢][▶]:Goto

Come si può evitare di andare per tentativi?

 $3^{x} < 10^{100}$ 

*I logaritmi:*  $log3^{x} < log10^{100}$ 

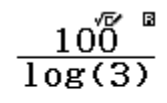

209.5903274

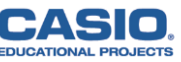

Qual è la prima cifra di 3<sup>2015</sup>?

I logaritmi si usano anche per trovare le cifre significative di numeri molto grandi:

 $3^{2015} = 10^{\log 3^{2015}} = 10^{2015 \cdot \log 3}$ 

 $10^{2015 \cdot \log 3} = 10^{k+d} = 10^{k} \cdot 10^{d}$ 

dove k è la parte intera (caratteristica)

d è la parte decimale (**mantissa**) quindi 10<sup>k</sup> è un 1 seguito da k cifre 0 e solo il fattore 10<sup>d</sup> determina le cifre significative

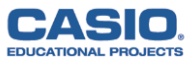

Qual è la prima cifra di 3<sup>2015</sup> ?

Qual è la prima cifra di 3<sup>2015</sup>?  $10^{2015 \cdot \log 3} = 10^{k+d} = 10^{k} \cdot 10^{d}$  $2015 \times 10^{\circ} g(3)$ dove  $\mathbf{k}$  è la parte intera = 961 961.3993283 d è la parte decimale = 0,3993283  $10^{0.3993283}$ Quindi solo il fattore 10<sup>d</sup> 2.508004434determina la prima cifra che pertanto è

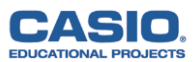

#### Le tavole logaritmiche

Prima dell'avvento delle calcolatrici scientifiche era necessario ricorrere alle tavole dei logaritmi, con la distinzione tra caratteristica e mantissa.

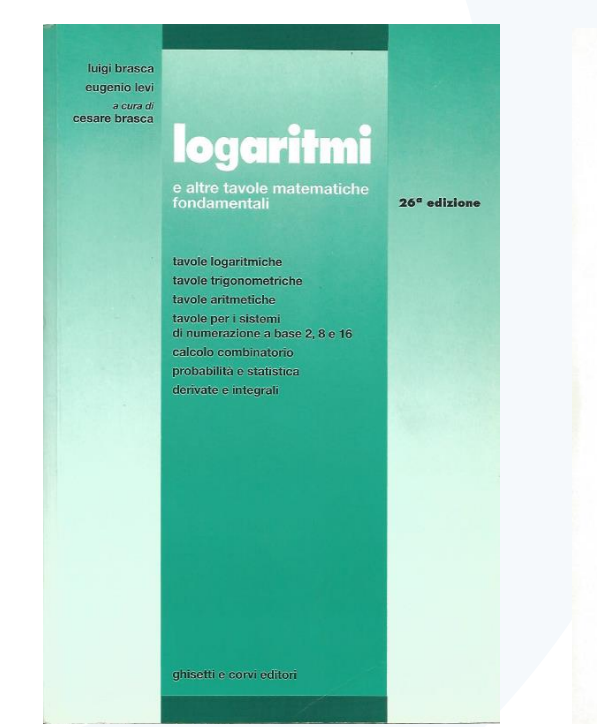

| 500          | - 2750                              | : N                                  |                                         |                                         |                                                          |          |                                   |                            |                                      |      |                                               |                      |                                        |                          |                                 |                                           |                                              |                          |                                 |                      |
|--------------|-------------------------------------|--------------------------------------|-----------------------------------------|-----------------------------------------|----------------------------------------------------------|----------|-----------------------------------|----------------------------|--------------------------------------|------|-----------------------------------------------|----------------------|----------------------------------------|--------------------------|---------------------------------|-------------------------------------------|----------------------------------------------|--------------------------|---------------------------------|----------------------|
| 1            | P. P.                               | N                                    | Mant.                                   | d                                       | N                                                        | Ma       | nt.                               | d                          | N                                    | M    | ant.                                          | d                    | N                                      | Ma                       | nt.                             | d                                         | N                                            | Ma                       | nt.                             | d                    |
|              | 18                                  | 2500<br>2501<br>2502<br>2503         | 39 794<br>811<br>829<br>846             | 27 18 17 17                             | 2550<br>2551<br>2552<br>2553<br>2554                     | 10       | 654<br>671<br>688<br>705<br>799   | 17 17 17 17 17             | 2600<br>2601<br>2602<br>2603<br>2604 | 41   | 497<br>514<br>531<br>547<br>564               | 17<br>17<br>16<br>17 | 2650<br>2651<br>2652<br>2653<br>2654   | 42                       | 325<br>341<br>357<br>374<br>390 | 16<br>16<br>17<br>10                      | 2700<br>2701<br>2702<br>2703<br>2704         | 43                       | 136<br>152<br>169<br>185<br>201 | 16 17 16 16          |
| 0107010      | 3.6<br>57.0<br>10 8                 | 2505<br>2506<br>2507<br>2508<br>2509 | 39 881<br>898<br>915<br>933<br>950      | 18<br>17<br>11<br>14                    | 2555<br>2556<br>2557<br>2558<br>2559                     | 40       | 739<br>756<br>773<br>790<br>807   | 17 17 17 17 17             | 2605<br>2606<br>2607<br>2608<br>2609 | 41   | 581<br>597<br>614<br>631<br>647               | 17<br>16<br>17<br>17 | 2655<br>2656<br>2657<br>2658<br>2659   | 42                       | 406<br>423<br>439<br>455<br>472 | 16<br>17<br>16<br>16                      | 2705<br>2706<br>2707<br>2708<br>2709         | 43                       | 217<br>233<br>249<br>265<br>281 | 16 16 16 16          |
| 789          | 12,6<br>14,4<br>16,2                | 2510<br>2511<br>2512<br>2513<br>2514 | 39 961<br>39 983<br>40 005<br>019<br>03 |                                         | 2560<br>2561<br>2562<br>2563<br>2564                     | 40       | 824<br>841<br>858<br>875<br>892   | 17<br>17<br>17<br>17<br>17 | 2610<br>2611<br>2612<br>2613<br>2614 | 41   | 664<br>681<br>697<br>714<br>731               | 17 16 17 17          | 2660<br>2661<br>2663<br>2663<br>2664   | 42                       | 488<br>504<br>521<br>537<br>553 | 10 10 10 10 10                            | 2710<br>2711<br>2712<br>2713<br>2713<br>2714 | 43                       | 297<br>313<br>329<br>345<br>361 | 16<br>16<br>16<br>16 |
| 1 24 23 4    | 17<br>1.7<br>3.4<br>5.1<br>6.8      | 2515<br>2516<br>2517<br>2518<br>2519 | 40 05<br>07<br>08<br>10<br>12           |                                         | 2565<br>2566<br>2567<br>2568<br>2569                     | 40       | 909<br>926<br>943<br>960<br>976   | 17 17 17 17 10             | 2615<br>2616<br>2617<br>2618<br>2619 | 41   | 747<br>764<br>780<br>797<br>814               | 10<br>10<br>13<br>13 | 2663<br>2664<br>2663<br>2664<br>2664   | 42                       | 570<br>586<br>602<br>619<br>635 | 16 16 17 16                               | 2715<br>2716<br>2717<br>2718<br>2719         | 43                       | 377<br>393<br>409<br>425<br>441 | 16 16 16 16 16       |
| 10 -01-00.01 | 8,5<br>10,2<br>11,9<br>13,6<br>15,3 | 2520<br>2521<br>2522<br>2523<br>2524 | 40 14<br>15<br>17<br>19<br>20           | 1 1 1 1 1 1 1 1 1 1 1 1 1 1 1 1 1 1 1 1 | 2570<br>2571<br>2572<br>2573<br>2573                     | 40<br>41 | 993<br>010<br>027<br>044<br>061   | 13                         | 2620<br>2621<br>2622<br>2623<br>2624 | 41   | 830<br>847<br>863<br>880<br>890               |                      | 267<br>267<br>267<br>267<br>267        | 3 42                     | 651<br>667<br>684<br>700<br>716 | 16                                        | 2720<br>2721<br>2725<br>2725<br>2725<br>2725 | 13                       | 457<br>473<br>489<br>505<br>521 | 16 16 16 16 16 16 16 |
| 1            | 16<br>1.6                           | 2523<br>2526<br>2527<br>2528<br>2528 | 40 22<br>24<br>26<br>27<br>29           | 63185                                   | 2575<br>2576<br>2577<br>2578<br>2578<br>2579             | 41       | 078<br>095<br>111<br>128<br>145   | 11111                      | 2625<br>2620<br>2627<br>2627<br>2625 | 41   | 911<br>929<br>946<br>963<br>979               |                      | 267<br>267<br>267<br>267<br>267        | 5 42<br>6 7 8 9          | 731<br>749<br>765<br>781<br>797 |                                           | 2720<br>2720<br>2721<br>2721<br>2721         | 43                       | 537<br>553<br>569<br>584<br>600 | 10                   |
| 0 04401      | 3.2<br>4.8<br>6.4<br>8.0<br>9.6     | 2530<br>2531<br>2532<br>2533<br>2533 | 40 31<br>32<br>34<br>36<br>38           | 29641                                   | 7 2580<br>7 2581<br>7 2581<br>8 2581<br>7 2583<br>7 2584 | 41       | 162<br>179<br>196<br>215<br>229   | 11111                      | 263<br>263<br>263<br>263             | 4 42 | 011<br>021<br>011<br>011<br>011<br>011<br>011 | 11111                | 268<br>268<br>268<br>268<br>268        | 0 43<br>1<br>2<br>3<br>4 | 813<br>834<br>844<br>863<br>874 | 11                                        | 273<br>273<br>273<br>273<br>273              |                          | 616<br>632<br>648<br>664<br>680 | 10 10 10             |
| 100          | $  11.2 \\ 12.8 \\ 14.4 $           | 253<br>253<br>253<br>253<br>253      | 5 40 39<br>6 41<br>7 43<br>8 44<br>9 46 | 85229.6                                 | 7<br>2585<br>7 2586<br>7 2586<br>7 2587<br>7 2588        | 41       | 240<br>263<br>280<br>290<br>313   | 1 1 1 1 1                  | 263<br>263<br>263<br>263<br>263      | 4    | 2 07:<br>09:<br>11<br>12<br>14                | 1 11111              | 268<br>263<br>263<br>263<br>263<br>263 | 5 42<br>6<br>7<br>8<br>9 | 89<br>91<br>92<br>94<br>95      | 11 20 20 20 20 20 20 20 20 20 20 20 20 20 | 273<br>273<br>273<br>273<br>273<br>273       | 5 43<br>6<br>7<br>8<br>9 | 696<br>711<br>721<br>743<br>759 | 11                   |
| 1400 1911    | 15<br>1.5<br>3.0<br>4.5<br>6.0      | 254<br>254<br>254<br>254<br>254      | 0 40 48<br>1 50<br>2 51<br>3 53<br>4 53 | 30852                                   | 7 259<br>259<br>259<br>7 259<br>7 259                    | 41       | 334<br>34<br>36<br>38<br>38<br>39 | 1 11111                    | 264<br>264<br>264<br>264<br>264      | 4    | 2 16<br>17<br>19<br>21<br>22                  | 07306                | 269<br>269<br>269<br>269<br>269        | 0 43                     | 97<br>99<br>00<br>02<br>01      | 51840                                     | 274<br>274<br>274<br>274<br>274<br>274       | 0 43<br>1<br>2<br>3<br>4 | 779<br>791<br>807<br>821<br>834 | 11111                |
| 5 678        | 7.5<br>9.0<br>10.5<br>12.0          | 254<br>254<br>254<br>254             | 5 40 50<br>6 51<br>6 6<br>8 6<br>8      | 9<br>6<br>13                            | 259                                                      | 5 41     | 41<br>43<br>44<br>46              | 10741                      | 264<br>264<br>264<br>264             | 4    | 2 24<br>25<br>27<br>29                        | 395010               | 269<br>269<br>269<br>269<br>269        | 5 43                     | 05<br>07<br>08<br>10            | 62840                                     | 274<br>274<br>274<br>274<br>274              | 5 43                     | 85<br>87(<br>88)<br>903         | 1111                 |

28

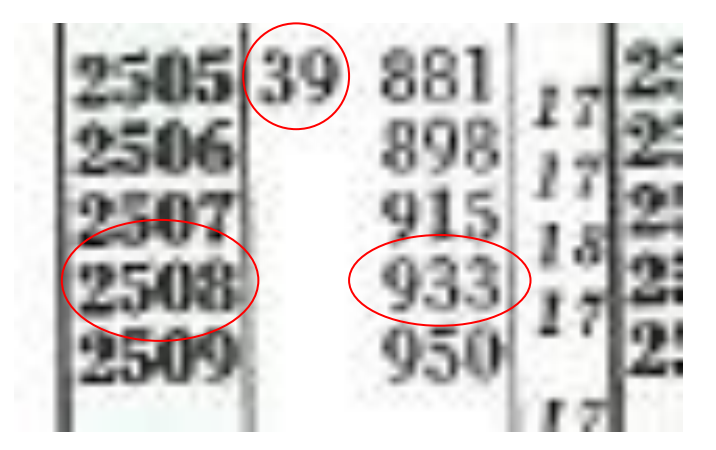

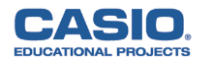

## Qual è la prima cifra di a n ?

Anche in questo caso è possibile generalizzare il problema e quindi con lo stesso metodo si può determinare la prima cifra di una qualsiasi

## potenza del tipo **a**<sup>n</sup>

dove a è un qualsiasi numero reale positivo ed n è un qualsiasi numero reale positivo.

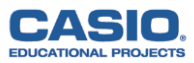

Una **procedura iterativa** è un algoritmo che consente la costruzione dei successivi elementi a partire dal primo, attraverso la ripetuta applicazione dell'algoritmo stesso.

Secondo Hofstadter un numero si dice **mirabile** se 1 è l'attrattore della procedura iterativa che associa al numero la sua metà se il numero è pari e il suo triplo aumentato di 1 se è dispari.

In un procedimento iterativo l'attrattore indica il numero (o i numeri) a cui tendono i valori ottenuti nelle successive iterazioni, all'aumentare del numero di quest'ultime.

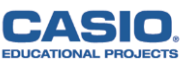

Scegli un qualsiasi numero naturale, minore di 1.000.000, e stabilisci se tale numero è mirabile secondo un certo procedimento iterativo.

La nostra procedura consiste nel prendere un numero naturale e nel fare la somma dei quadrati delle cifre che lo compongono.

Il numero scelto sarà mirabile se, sottoposto alla procedura iterativa, ha come attrattore 1.

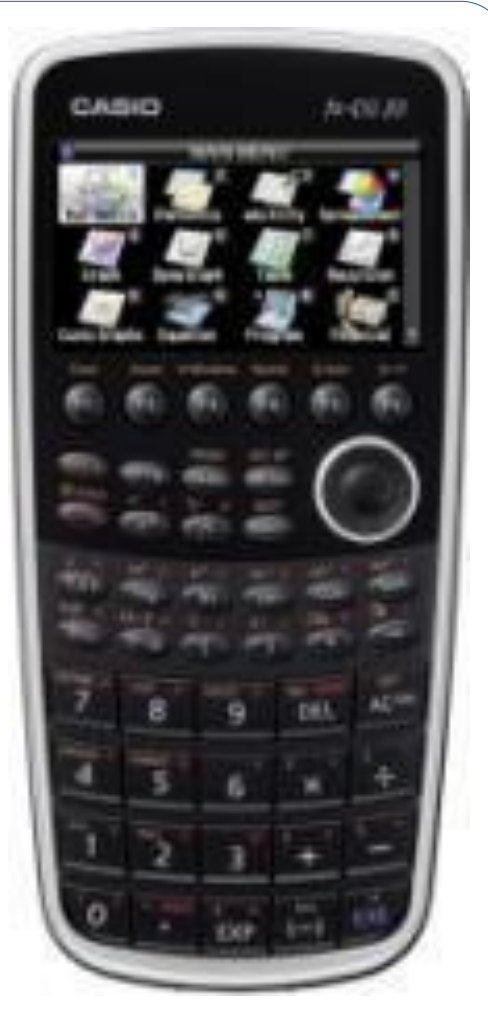

fx - CG 20

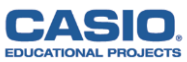

Scopriamo la calcolatrice.

Entra nel menu 4 Spreadsheet, ovvero il foglio di calcolo.

Apri un nuovo file e salvalo con il nome "MIRABILI".

Il foglio di calcolo permette di impostare e visualizzare immediatamente i risultati di procedimenti iterativi.

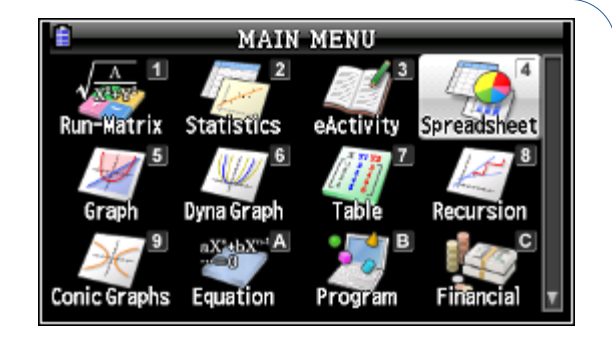

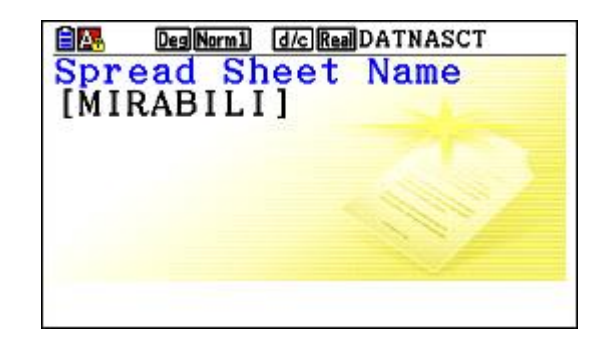

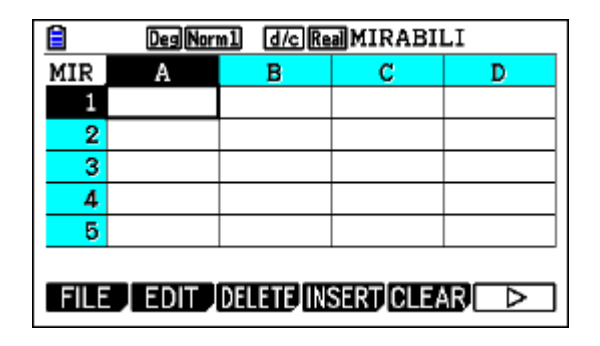

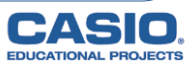

Quando si progetta un foglio di calcolo è opportuno impostarlo in modo che sia facilmente modificabile.

La procedura iterativa scelta per il nostro esercizio è interessante perché richiede di ottenere in distinte celle tutte le cifre del numero scelto in partenza e di tutti quelli che si ottengono successivamente.

Se impostato in maniera opportuna, il programma potrà essere facilmente adattato anche per la trasformazione di un numero naturale dal sistema di numerazione decimale ad un altro, come per esempio il binario.

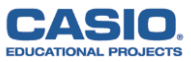

Premi prima ALPHA EXP per inserire un testo in una cella e SHIFT ALPHA per inserire più lettere di seguito.

Inserisci nella cella A2 la base del sistema di numerazione (10) e nelle celle da B2 a G2 gli esponenti (da 5 a 0).

Premi SHIFT 5 se vuoi cambiare il formato delle celle.

|                                         | Deg Norm1 [d/c] Real MIRABILI |        |     |   |  |  |  |
|-----------------------------------------|-------------------------------|--------|-----|---|--|--|--|
| MIR                                     | А                             | В      | С   | D |  |  |  |
| 1                                       | BASE                          | ESPONE | NTI |   |  |  |  |
| 2                                       | 10                            | 5      | 4   | 3 |  |  |  |
| 3                                       | NUM                           |        |     |   |  |  |  |
| 4                                       |                               |        |     |   |  |  |  |
| 5                                       |                               |        |     |   |  |  |  |
| "BASE                                   |                               |        |     |   |  |  |  |
| FILE   EDIT   DELETE INSERT   CLEAR   > |                               |        |     |   |  |  |  |

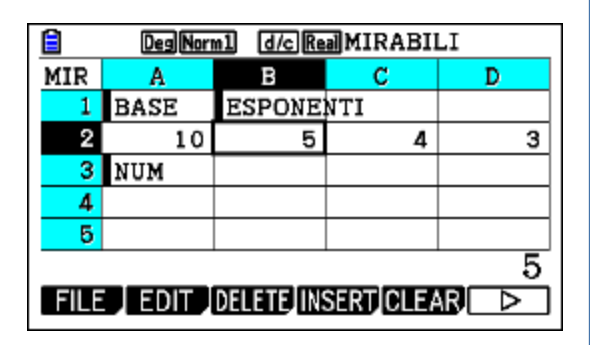

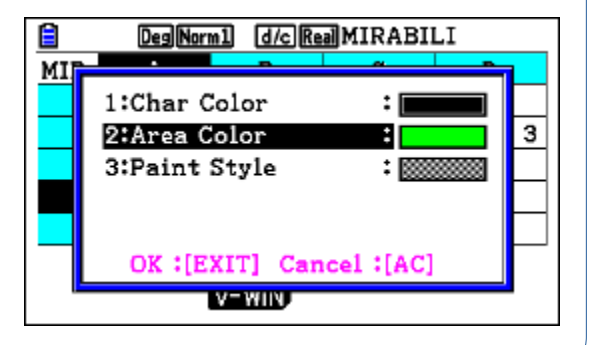

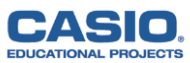

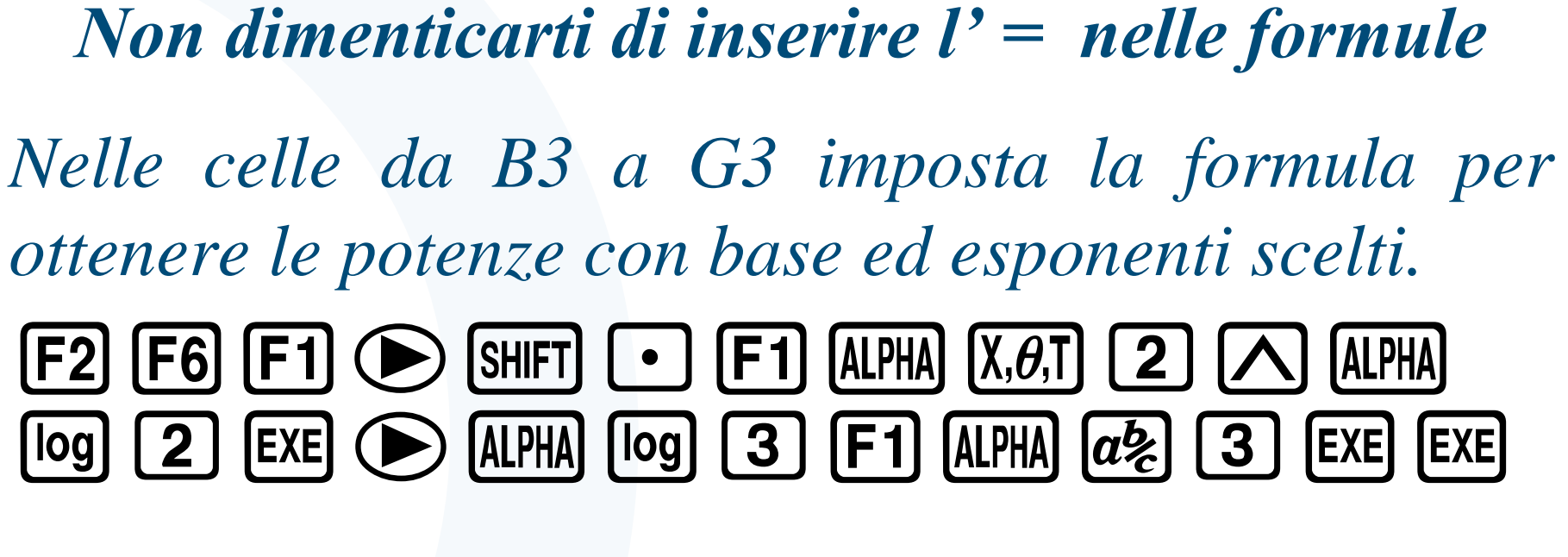

#### Inserisci un numero qualsiasi nella cella verde A4.

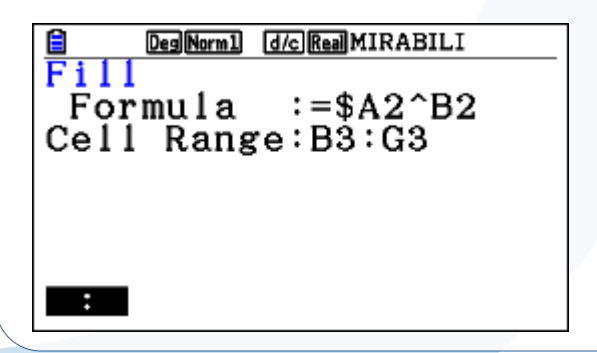

|                      | DegNor | m1 d/c Re | MIRABI | LI   |         | DegNor  | m1 d/c Re | a MIRABI | LI             |
|----------------------|--------|-----------|--------|------|---------|---------|-----------|----------|----------------|
| MIR                  | Α      | В         | С      | D    | MIR     | E       | F         | G        | Н              |
| 1                    | BASE   |           |        |      | 1       |         |           |          |                |
| 2                    | 10     | 5         | 4      | 3    | 2       | 2       | 1         | 0        |                |
| 3                    | N      | 100000    | 10000  | 1000 | 3       | 100     | 10        | 1        |                |
| 4                    | 123456 |           |        |      | 4       |         |           |          |                |
| 5                    |        |           |        |      | 5       |         |           |          |                |
| =\$A2^B2             |        |           |        |      |         |         |           | =\$4     | \2 <u>^G</u> 2 |
| FILL SORTASC SORTDES |        |           |        | FILI | SORTASC | SORTDES |           |          |                |

Nel catalogo della calcolatrice (SHFT 4) trovi due funzioni utili per impostare le formule che permettono di ottenere nelle celle da B4 a G4 le cifre del numero scelto nella cella verde A4 :

parte intera

MOD( resto della divisione tra dividendo e divisore

| Catalog         |     |
|-----------------|-----|
| ImP             |     |
| IneqTypeIntsect |     |
| IneqTypeUnion   |     |
| Int             |     |
| J (             |     |
| Intg            |     |
| INPUT           | CAT |

Int

| Catalog  |     |
|----------|-----|
| Min(     |     |
| minX     |     |
| minY     |     |
| Mod      |     |
| MOD (    |     |
| MOD_Exp( |     |
| (INPUT)  | CAT |

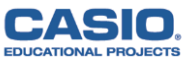

Nelle celle da B4 a B50 inserisci la formula per ottenere la cifra delle centinaia di migliaia dei numeri inseriti nelle celle della colonna A.

Nelle celle da C4 a G50 inserisci le formule per ottenere le altre cifre dei numeri inseriti nelle celle della colonna A.

|      | Des Norm1 d/c Real MIRABILI |        |       |      |  |  |  |  |  |  |
|------|-----------------------------|--------|-------|------|--|--|--|--|--|--|
| MIR  | Α                           | D      |       |      |  |  |  |  |  |  |
| 1    | BASE                        |        |       |      |  |  |  |  |  |  |
| 2    | 10                          | 3      |       |      |  |  |  |  |  |  |
| 3    | NUM                         | 100000 | 10000 | 1000 |  |  |  |  |  |  |
| 4    | 123456                      | 1      |       |      |  |  |  |  |  |  |
| 5    |                             | 0      |       |      |  |  |  |  |  |  |
| FILL | =Int (A4÷B\$3)              |        |       |      |  |  |  |  |  |  |

|                                  | Deg Norr | nl d/c Re | MIRABI | LI   |  |  |  |
|----------------------------------|----------|-----------|--------|------|--|--|--|
| MIR                              | Α        | В         | С      | D    |  |  |  |
| 1                                | BASE     | ESPONE:   | NTI    |      |  |  |  |
| 2                                | 10       | 5         | 4      | 3    |  |  |  |
| 3                                | NUM      | 100000    | 10000  | 1000 |  |  |  |
| 4                                | 123456   | 1         | 2      | 3    |  |  |  |
| 5                                |          | 0         | 0      | 0    |  |  |  |
| =Int $(MOD(\$A4, B\$3) \div C\$$ |          |           |        |      |  |  |  |
| FILL                             | SORTASC  | SORTDES   |        |      |  |  |  |

|                               | LI      |         |   |   |  |  |  |
|-------------------------------|---------|---------|---|---|--|--|--|
| MIR                           | E       | F       | G | Н |  |  |  |
| 1                             |         |         |   |   |  |  |  |
| 2                             | 2       | 1       | 0 |   |  |  |  |
| 3                             | 100     | 10      | 1 |   |  |  |  |
| 4                             | 4       | 5       | 6 |   |  |  |  |
| 5                             | 0       | 0       | 0 |   |  |  |  |
| =Int $(MOD(\$A4,F\$3)\divG\$$ |         |         |   |   |  |  |  |
| FILL                          | SORTASC | SORTDES |   |   |  |  |  |

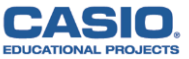

Nella cella H3 scrivi SQC (somma dei quadrati delle cifre).

Nelle celle da H4 a H50 imposta la formula per determinare la somma dei quadrati delle cifre dei numeri contenuti nella colonna A.

Nelle celle da A5 ad A50 copia il numero ottenuto nella colonna H della riga precedente.

|      | DegNor                    | m1 d/cRe | <b>MIRABI</b> | LI  |  |  |  |  |
|------|---------------------------|----------|---------------|-----|--|--|--|--|
| MIR  | E                         | F        | G             | H   |  |  |  |  |
| 1    |                           |          |               |     |  |  |  |  |
| 2    | 2                         | 1        | 0             |     |  |  |  |  |
| 3    | 100                       | 10       | 1             | SQC |  |  |  |  |
| 4    | 4                         | 5        | 6             |     |  |  |  |  |
| 5    | 0                         | 0        | 0             |     |  |  |  |  |
| FILL | FILL SORTASC SORTDES SORT |          |               |     |  |  |  |  |

|      | DegNor                          | m1 d/cRe | a MIRABI | LI  |  |  |  |  |  |
|------|---------------------------------|----------|----------|-----|--|--|--|--|--|
| MIR  | E                               | F        | G        | н   |  |  |  |  |  |
| 1    |                                 |          |          |     |  |  |  |  |  |
| 2    | 2                               | 1        | 0        |     |  |  |  |  |  |
| 3    | 100                             | 10       | 1        | SQC |  |  |  |  |  |
| 4    | 4                               | 5        | 6        | 91  |  |  |  |  |  |
| 5    | 0                               | 0        | 0        | 0   |  |  |  |  |  |
|      | $=B4^{2}+C4^{2}+D4^{2}+E4^{2}+$ |          |          |     |  |  |  |  |  |
| FILL |                                 |          |          |     |  |  |  |  |  |

| Deg Norm1 |      |         | m1 d/c Re | d/c Real MIRABILI |   |  |  |  |
|-----------|------|---------|-----------|-------------------|---|--|--|--|
|           | MIR  | Α       | В         | С                 | D |  |  |  |
|           | 4    | 123456  | 1         | 2                 | 3 |  |  |  |
|           | 5    | 91      | 0         | 0                 | 0 |  |  |  |
|           | 6    | 82      | 0         | 0                 | 0 |  |  |  |
|           | 7    | 68      | 0         | 0                 | 0 |  |  |  |
|           | 8    | 100     | 0         | 0                 | 0 |  |  |  |
|           |      | =H4     |           |                   |   |  |  |  |
|           | FILL | SORTASC | SORTDES   |                   |   |  |  |  |

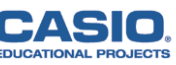

Inserisci un qualsiasi numero nella cella verde A4 ed osserva i numeri che ottieni nelle celle con sfondo rosso della colonna A per verificare se il numero scelto risulta mirabile oppure no.

|                                 | Deg Norm                                  | 1 d/c Re                               | d/c Real MIRABILI                      |                                     |  |  |  |  |
|---------------------------------|-------------------------------------------|----------------------------------------|----------------------------------------|-------------------------------------|--|--|--|--|
| MIR                             | A                                         | В                                      | С                                      | D                                   |  |  |  |  |
| 4                               | 234567                                    | 2                                      | 3                                      | 4                                   |  |  |  |  |
| 5                               | 139                                       | 0                                      | 0                                      | 0                                   |  |  |  |  |
| 6                               | 91                                        | 0                                      | 0                                      | 0                                   |  |  |  |  |
| 7                               | 82                                        | 0                                      | 0                                      | 0                                   |  |  |  |  |
| 8                               | 68                                        | 0                                      | 0                                      | 0                                   |  |  |  |  |
|                                 |                                           |                                        | - 23                                   | 34567                               |  |  |  |  |
| FILE                            | EDIT I                                    | DELETE                                 | SERT CLEA                              | $\mathbb{R}$ $\triangleright$       |  |  |  |  |
|                                 |                                           |                                        |                                        |                                     |  |  |  |  |
|                                 | DegNorm                                   | 1 d/c Re                               | MIRABI                                 | LI                                  |  |  |  |  |
| MIR                             | Deg Norm<br>A                             | 1 d/cRe<br>B                           | a]MIRABII<br>C                         | LI<br>D                             |  |  |  |  |
| MIR<br>8                        | Deg Norm<br>A<br>68                       | 1 d/c Re<br>B<br>0                     | a MIRABII<br>C<br>0                    | LI<br>D<br>O                        |  |  |  |  |
| MIR<br>8                        | Deg Norm<br>A<br>68<br>100                | 1 d/c Re<br>B<br>0                     | MIRABII<br>C<br>0<br>0                 | LI<br>D<br>O                        |  |  |  |  |
| MIR<br>8<br>9<br>10             | Deg Norm<br>A<br>68<br>100<br>1           | 1 d/c Re<br>B<br>0<br>0                | MIRABII<br>C<br>0<br>0<br>0            | LI<br>0<br>0                        |  |  |  |  |
| MIR<br>8<br>9<br>10<br>11       | Deg Norm<br>A<br>68<br>100<br>1<br>1      | 1 d/c Re<br>B<br>0<br>0<br>0           | MIRABI<br>C<br>0<br>0<br>0<br>0        | LI<br>D<br>0<br>0<br>0              |  |  |  |  |
| MIR<br>8<br>9<br>10<br>11<br>12 | Deg Norm<br>A<br>68<br>100<br>1<br>1<br>1 | 1 d/c Re<br>B<br>0<br>0<br>0<br>0<br>0 | MIRABII<br>C<br>0<br>0<br>0<br>0<br>0  | LI<br>D<br>0<br>0<br>0<br>0<br>0    |  |  |  |  |
| MIR<br>8<br>9<br>10<br>11<br>12 | Deg Norm<br>A<br>68<br>100<br>1<br>1<br>1 | 1 d/c Re<br>B<br>0<br>0<br>0<br>0      | a MIRABI<br>C<br>0<br>0<br>0<br>0<br>0 | LI<br>0<br>0<br>0<br>0<br>0<br>=H11 |  |  |  |  |

|                                  | DegNorr                                     | nl d/cRe                                   | d/c Real MIRABILI                      |                                     |  |  |  |  |  |
|----------------------------------|---------------------------------------------|--------------------------------------------|----------------------------------------|-------------------------------------|--|--|--|--|--|
| MIR                              | A                                           | В                                          | С                                      | D                                   |  |  |  |  |  |
| 4                                | 270715                                      | 2                                          | 7                                      | 0                                   |  |  |  |  |  |
| 5                                | 128                                         | 0                                          | 0                                      | 0                                   |  |  |  |  |  |
| 6                                | 69                                          | 0                                          | 0                                      | 0                                   |  |  |  |  |  |
| 7                                | 117                                         | 0                                          | 0                                      | 0                                   |  |  |  |  |  |
| 8                                | 51                                          | 0                                          | 0                                      | 0                                   |  |  |  |  |  |
|                                  |                                             |                                            | 27                                     | 70715                               |  |  |  |  |  |
| FILE                             | EDIT                                        | DELETE IN:                                 | SERTICLEA                              |                                     |  |  |  |  |  |
|                                  |                                             |                                            |                                        |                                     |  |  |  |  |  |
|                                  | DegNorr                                     | n1 d/c Re                                  | MIRABI                                 |                                     |  |  |  |  |  |
| MIR                              | Deg Norr<br>A                               | nl d/cRe<br>B                              | a MIRABI                               | LI<br>D                             |  |  |  |  |  |
| MIR<br>9                         | Deg Norr<br>A<br>26                         | n1 d/cRe<br>B<br>0                         | a MIRABI                               | LI<br>D<br>0                        |  |  |  |  |  |
| MIR<br>9<br>10                   | Deg Norr<br>A<br>26<br>40                   | n1 d/c Re<br>B<br>0<br>0                   | MIRABI<br>C<br>0<br>0                  | LI<br>D<br>0                        |  |  |  |  |  |
| MIR<br>9<br>10                   | Deg Norr<br>A<br>26<br>40<br>16             | n1 d/c Re<br>B<br>O<br>O<br>O              | MIRABI<br>C<br>0<br>0                  |                                     |  |  |  |  |  |
| MIR<br>9<br>10<br>11<br>12       | Deg Norr<br>A<br>26<br>40<br>16<br>37       | n1 d/c Re<br>B<br>0<br>0<br>0<br>0         | MIRABI<br>C<br>0<br>0<br>0<br>0        |                                     |  |  |  |  |  |
| MIR<br>9<br>10<br>11<br>12<br>13 | Deg Norr<br>A<br>26<br>40<br>16<br>37<br>58 | n1 d/c Re<br>B<br>0<br>0<br>0<br>0<br>0    | MIRABI<br>C<br>0<br>0<br>0<br>0<br>0   |                                     |  |  |  |  |  |
| MIR<br>9<br>10<br>11<br>12<br>13 | Deg Norr<br>A<br>26<br>40<br>16<br>37<br>58 | n] (d/c) (Re<br>B<br>0<br>0<br>0<br>0<br>0 | a MIRABI<br>C<br>0<br>0<br>0<br>0<br>0 | LI<br>0<br>0<br>0<br>0<br>0<br>=H12 |  |  |  |  |  |

|                                  | Deg Norn                                    | nl d/c Re                               | d/cRealMIRABILI                           |                                            |  |  |  |  |  |
|----------------------------------|---------------------------------------------|-----------------------------------------|-------------------------------------------|--------------------------------------------|--|--|--|--|--|
| MIR                              | А                                           | В                                       | С                                         | D                                          |  |  |  |  |  |
| 4                                | 987654                                      | 9                                       | 8                                         | 7                                          |  |  |  |  |  |
| 5                                | 271                                         | 0                                       | 0                                         | 0                                          |  |  |  |  |  |
| 6                                | 54                                          | 0                                       | 0                                         | 0                                          |  |  |  |  |  |
| 7                                | 41                                          | 0                                       | 0                                         | 0                                          |  |  |  |  |  |
| 8                                | 17                                          | 0                                       | 0                                         | 0                                          |  |  |  |  |  |
|                                  |                                             |                                         | 98                                        | 37654                                      |  |  |  |  |  |
| FILE                             |                                             |                                         |                                           |                                            |  |  |  |  |  |
|                                  |                                             |                                         |                                           |                                            |  |  |  |  |  |
|                                  | DegNorn                                     | n1 d/c Re                               | MIRABI                                    | LI                                         |  |  |  |  |  |
| MIR                              | Deg Norn<br>A                               | nl d/cRe<br>B                           | a]MIRABII<br>C                            | LI<br>D                                    |  |  |  |  |  |
| MIR<br>9                         | Deg Norn<br>A<br>50                         | n1 d/c Re<br>B<br>0                     | MIRABI<br>C<br>0                          | D<br>0                                     |  |  |  |  |  |
| MIR<br>9<br>10                   | Deg Norr<br>A<br>50<br>25                   | n1 d/c Re<br>B<br>0<br>0                | MIRABI<br>C<br>0<br>0                     | LI<br>D<br>O<br>O                          |  |  |  |  |  |
| MIR<br>9<br>10<br>11             | Deg Norm<br>A<br>50<br>25<br>29             | n] d/cRe<br>B<br>0<br>0                 | MIRABI<br>C<br>0<br>0<br>0                | LI<br>D<br>0<br>0<br>0                     |  |  |  |  |  |
| MIR<br>9<br>10<br>11<br>12       | Deg Norr<br>A<br>50<br>25<br>29<br>85       | n1 d/c Re<br>B<br>0<br>0<br>0           | MIRABI<br>C<br>0<br>0<br>0<br>0           | LI<br>0<br>0<br>0<br>0                     |  |  |  |  |  |
| MIR<br>9<br>10<br>11<br>12<br>13 | Deg Norr<br>A<br>50<br>25<br>29<br>85<br>89 | al d/c Re<br>B<br>0<br>0<br>0<br>0<br>0 | MIRABI<br>C<br>0<br>0<br>0<br>0<br>0<br>0 | LI<br>D<br>0<br>0<br>0<br>0<br>0<br>0<br>0 |  |  |  |  |  |
| MIR<br>9<br>10<br>11<br>12<br>13 | Deg Norr<br>A<br>50<br>25<br>29<br>85<br>89 | al d/c Re<br>B<br>0<br>0<br>0<br>0      | MIRABI                                    | LI<br>0<br>0<br>0<br>0<br>0<br>=H12        |  |  |  |  |  |

Osservando i risultati nelle celle rosse si deduce che, a partire da qualsiasi numero scelto nella cella verde, la procedura iterativa della somma dei quadrati delle cifre si riduce rapidamente alla somma dei quadrati delle cifre di un numero composto da sole due cifre.

Tenendo conto che secondo la procedura scelta i numeri del tipo **ab** hanno lo stesso comportamento dei numeri del tipo **ba**, non è difficile dedurre quali sono i numeri di due cifre che conducono a numeri mirabili:

> 10 – 13 e 31 – 19 e 91 – 23 e 32 – 28 e 82 – -44 – 49 e 94 – 68 e 86 – 70 – 79 e 97.

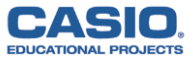

Se il numero scelto non è mirabile, la procedura iterativa della somma dei quadrati delle cifre risulta ciclica secondo la sequenza:

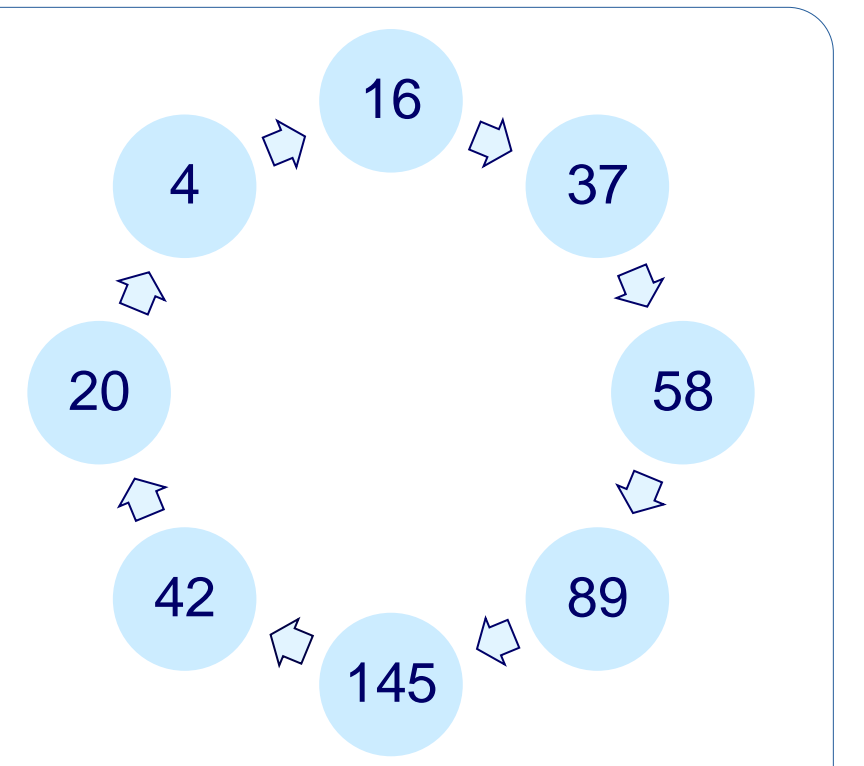

Esistono frequenti sequenze, come per esempio  $25 \rightarrow 29 \rightarrow 85$  e  $18 \rightarrow 65 \rightarrow 61$ che immettono nel ciclo. L'attività si potrebbe utilizzare anche per fare qualche esercizio del tipo:

Determinare se esistono ed eventualmente stabilire quanti sono i numeri di 3 cifre tali che la somma dei quadrati delle loro cifre è 91.

Determinare se esistono ed eventualmente stabilire quanti sono i numeri di 4 cifre tali che la somma dei quadrati delle loro cifre è 100.

Questa attività didattica potrebbe anche essere modificata scegliendo una diversa procedura iterativa.

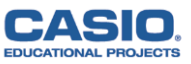

Sia P(x) un polinomio di quarto grado monico, ovvero il suo coefficiente di grado massimo è 1.

Sappiamo inoltre che

P(2) = 4 P(3) = 9 P(4) = 16 P(5) = 25Determinare P(x).

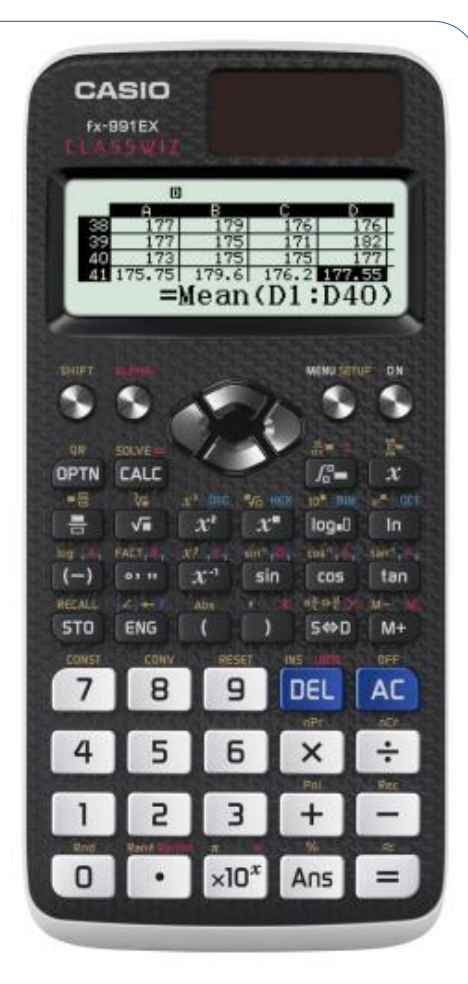

CLASSWIZ f x - 991EX

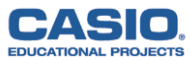

$$P(x) = x^{4} + ax^{3} + bx^{2} + cx + d$$

$$P(2) = 4 \qquad 16 + 8a + 4b + 2c + d = 4$$

$$P(3) = 9 \qquad 81 + 27a + 9b + 3c + d = 9$$

$$P(4) = 16 \qquad 256 + 64a + 16b + 4c + d = 16$$

$$P(5) = 25 \qquad 625 + 125a + 25b + 5c + d = 25$$

 $\begin{cases} 8a + 4b + 2c + d = -12 \\ 27a + 9b + 3c + d = -72 \\ 64a + 16b + 4c + d = -240 \\ 125a + 25b + 5c + d = -600 \end{cases}$ 

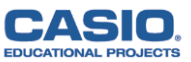

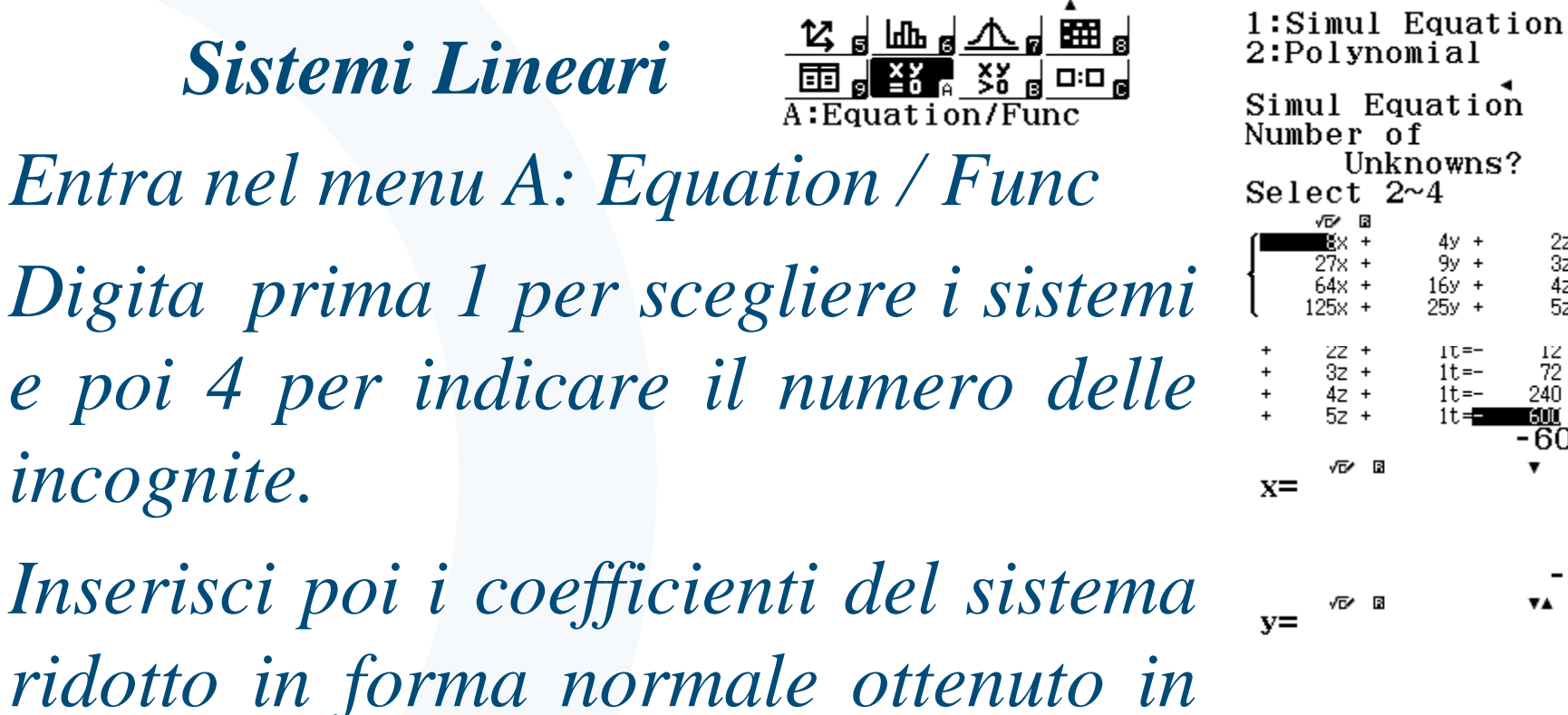

visualizzare le soluzioni.

-14 -72 √⊡⁄ ⊠ z= precedenza, premendo = ogni volta -154che si inserisce un coefficiente e per

√7⁄ ⊠

of

Unknowns?  $2 \sim 4$ 

16y +

IT.=-

1t = -

2z 3z

4z 5z

72 240

120

Con la calcolatrice otteniamo facilmente:

 $\begin{cases}
a = -14 \\
b = 72 \\
c = -154 \\
d = 120
\end{cases}$ quindi

#### $P(x) = x^4 - 14x^3 + 72x^2 - 154x + 120$

Ma non è l'unico metodo risolutivo, soprattutto se non avessi la calcolatrice a portata di mano.

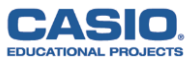

Sia P(x) un polinomio di quarto grado monico, ovvero il suo coefficiente di grado massimo è 1.

Sappiamo inoltre che

P(2) = 4 P(3) = 9 P(4) = 16 P(5) = 25Determinare P(x).

Possiamo affermare che  $P(x) = x^2$  per x = 2, 3, 4 e 5quindi  $P(x) - x^2 = 0$  per x = 2, 3, 4 e 5ovvero  $P(x) - x^2 = (x - 2) (x - 3) (x - 4) (x - 5)$ da cui  $P(x) = (x - 2) (x - 3) (x - 4) (x - 5) + x^2$ e con semplici calcoli si ottiene di nuovo:  $P(x) = x^4 - 14x^3 + 72x^2 - 154x + 120$ 

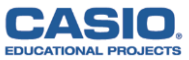

Pensa un polinomio P(x) di grado minore o uguale a 5.

Calcola

**P(0)**, **P(1)**, **P(2)**, **P(3)**, **P(4)**, **P(5)** e **P(6)** 

Scrivi i valori ottenuti nella tabella:

| x    | 0 | 1 | 2 | 3 | 4 | 5 | 6 |
|------|---|---|---|---|---|---|---|
| P(x) |   |   |   |   |   |   |   |

Il polinomio che hai pensato è P(x) =

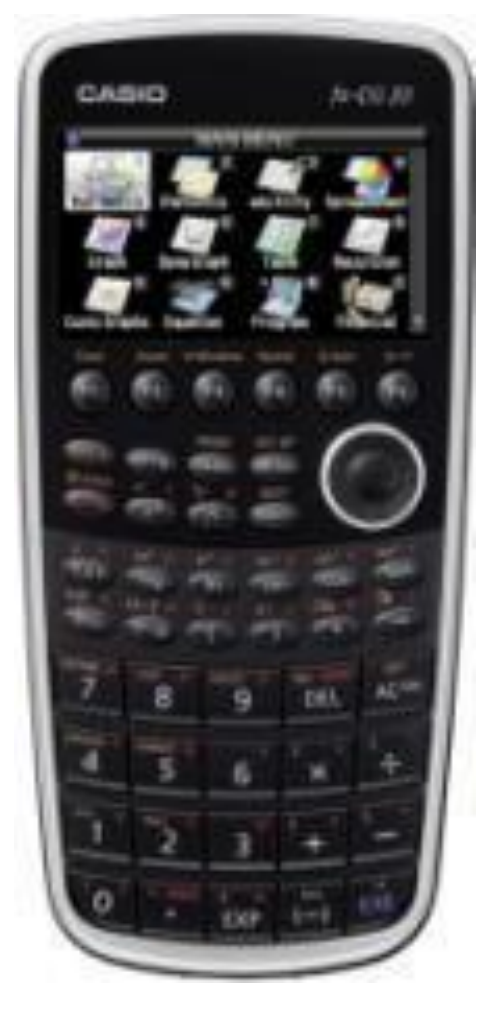

fx - CG 20

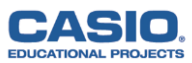

 $P(x) = a x^2 + b x + c$ 

CASI

EDUCATIONAL PROJECTS

|                                                                          | x                                      | 0                                                        | 1                                                                                                    | 2                    | 3                                                                                                    | 4                           |
|--------------------------------------------------------------------------|----------------------------------------|----------------------------------------------------------|----------------------------------------------------------------------------------------------------|----------------------|----------------------------------------------------------------------------------------------------|-----------------------------|
|                                                                          | P(x)                                   | 3                                                        | 0                                                                                                    | 1                    | 6                                                                                                    | 15                          |
|                                                                          | $\Delta P(x)$                          | -3                                                       | 1                                                                                                    | 5                    | 9                                                                                                    |                             |
|                                                                          | $\Delta \Delta P(x)$                   | 4                                                        | 4                                                                                                    | 4                    |                                                                                                    |                             |
| P(0) = c<br>P(1) = a + a<br>P(2) = 4a + a<br>P(3) = 9a + a<br>P(4) = 16a | b + c $- 2b + c$ $- 3b + c$ $+ 4b + c$ | P(1) - P(0)<br>P(2) - P(1)<br>P(3) - P(2)<br>P(4) - P(1) | b(0) = a + b  1) = 3a + b  2) = 5a + b  3) = 7a + b  (1) = 3a + b  (2) = 5a + b  (3) = 7a + b  (3) = 7a + b  (4) = 3a + b  (5) = 3a + b  (5) = 3a + b  (5) = 3a + b  (5) = 3a + b  (5) = 3a + b  (5) = 3a + b  (5) = 5a + b  (5) = 7a + b  (5) = 5a + b  (5) = 7a + b  (5) = 5a + b  (5) = 7a + b  (5) = 7 | [P(2<br>[P(3<br>[P(4 | P(2) - P(1)] - P(2)] - P(2)] - P(3)] - P(3)] | [P(1) - P(2) - P(3) - P(3)] |
| $\begin{bmatrix} 2a = \\ a + \\ c = \end{bmatrix}$                       | = 4 $b = -3$ $3$                       |                                                          | $\begin{cases} a = \\ b = \\ c = \end{cases}$                                                                                                    | 2<br>-5<br>3         | P(x)=2                                                                                                    | $2x^2 - 5$                  |

### $P(x) = a x^{3} + b x^{2} + c x + d$

| x                           | 0  | 1  | 2  | 3  | 4  | 5  | 6   |
|-----------------------------|----|----|----|----|----|----|-----|
| P(x)                        | 2  | -3 | -6 | -1 | 18 | 57 | 122 |
| $\Delta P(x)$               | -5 | -3 | 5  | 19 | 39 | 65 |     |
| $\Delta \Delta P(x)$        | 2  | 8  | 14 | 20 | 26 |    |     |
| $\Delta \Delta \Delta P(x)$ | 6  | 6  | 6  | 6  |    |    |     |

P(0) = d

| P(1) = a + b + c + d       |
|----------------------------|
| P(2) = 8a + 4b + 2c + d    |
| P(3) = 27a + 9b + 3c + d   |
| P(4) = 64a + 16b + 4c + d  |
| P(5) = 125a + 25b + 5c + d |
| P(6) = 216a + 36b + 6c + d |

| P(1) - P(0) = a + b + c     |    |
|-----------------------------|----|
| P(2) - P(1) = 7a + 3b + c   | ΔΔ |
| P(3) - P(2) = 19a + 5b + c  | ΔΔ |
| P(4) - P(3) = 37a + 7b + c  | ΔΔ |
| P(5) - P(4) = 61a + 9b + c  | ΔΔ |
| P(6) - P(5) = 91a + 11b + c | ΔΔ |
|                             |    |

| $\Delta \Delta Pl = 6a + 2b$  | $\Delta \Delta \Delta P l = 6a$ |
|-------------------------------|---------------------------------|
| $\Delta \Delta P2 = 12a + 2b$ | $\Delta \Delta \Delta P2 = 6a$  |
| $\Delta \Delta P3 = 18a + 2b$ | AAAP3 = 6a                      |
| $\Delta \Delta P4 = 24a + 2b$ | $\Delta \Delta A P 4 = 6a$      |
| $\Delta \Delta P5 = 30a + 2b$ |                                 |

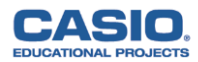

 $P(x) = a x^{3} + b x^{2} + c x + d$ 

| x                           | 0  | 1  | 2  | 3  | 4  | 5  | 6   |
|-----------------------------|----|----|----|----|----|----|-----|
| P(x)                        | 2  | -3 | -6 | -1 | 18 | 57 | 122 |
| $\Delta P(x)$               | -5 | -3 | 5  | 19 | 39 | 65 |     |
| $\Delta \Delta P(x)$        | 2  | 8  | 14 | 20 | 26 |    |     |
| $\Delta \Delta \Delta P(x)$ | 6  | 6  | 6  | 6  |    |    |     |

 $\begin{bmatrix}
6a = 6 \\
6a + 2b = 2 \\
a + b + c = -5 \\
d = 2
\end{bmatrix}
\begin{bmatrix}
a = 1 \\
b = -2 \\
c = -4 \\
d = 2
\end{bmatrix}$ 

 $P(x) = x^3 - 2x^2 - 4x + 2$ 

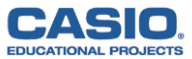

Pensa un polinomio P(x) di grado minore o uguale a 5.

Calcola

P(0), P(1), P(2), P(3), P(4), P(5) e P(6)

Scrivi i valori ottenuti nella tabella:

| x    | 0 | 1 | 2 | 3 | 4 | 5 | 6 |
|------|---|---|---|---|---|---|---|
| P(x) |   |   |   |   |   |   |   |

Che cosa puoi dedurre analizzando le colonne delle differenze?

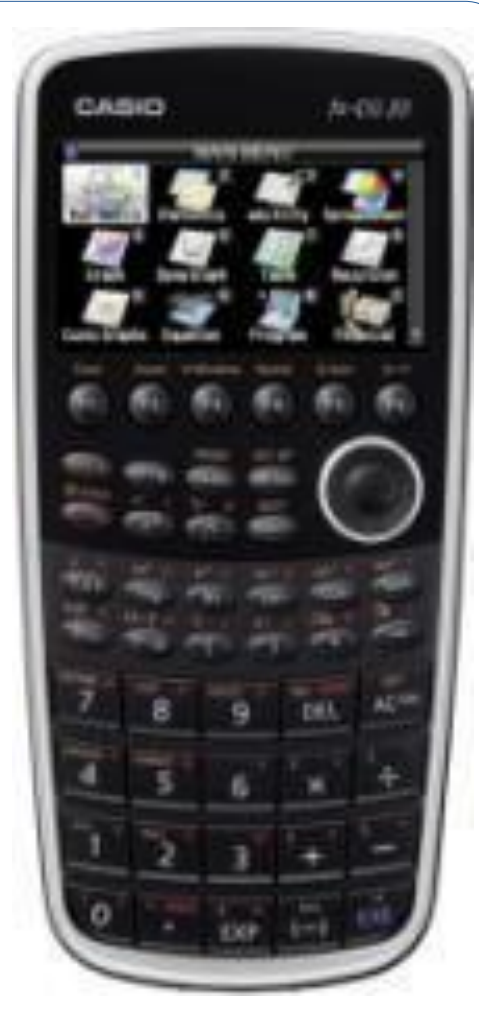

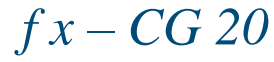

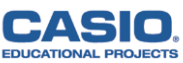

Riprendiamo la calcolatrice.

Entra nel menu 4 Spreadsheet, ovvero il foglio di calcolo.

Apri un nuovo file e salvalo con il nome "DIFFEREN".

Il foglio di calcolo permette di impostare le tabelle per esprimere successive differenze dei valori dei polinomi.

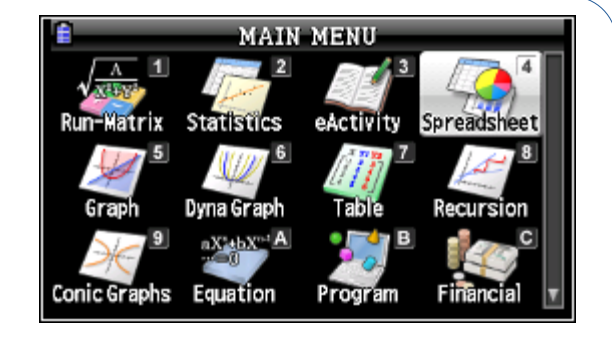

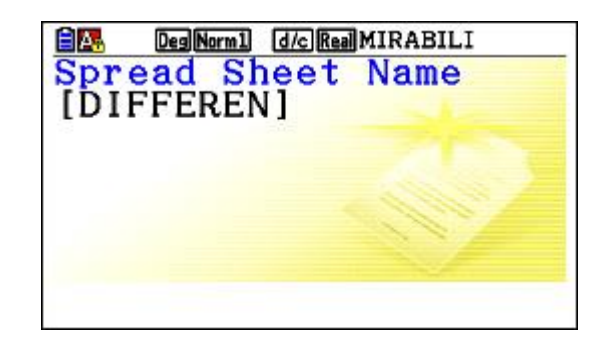

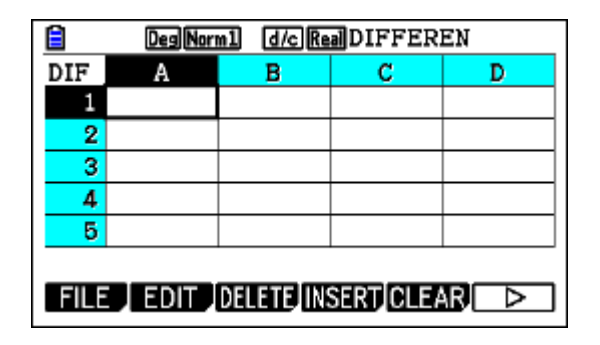

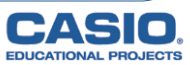

Premi prima ALPHA EXP per inserire un testo in una cella e SHIFT ALPHA per inserire più lettere di seguito. Inserisci nella cella A2 l'incremento della variabile indipendente e nelle celle da B2 a G2 i coefficienti del polinomio.

Inserisci nella cella A4 il primo valore della variabile indipendente.

| DegNorm1 d/c Real DIFFEREN |      |        |           |      | Deg Nor | m1 d/c Re | <b>DIFFER</b>   | EN        |        |
|----------------------------|------|--------|-----------|------|---------|-----------|-----------------|-----------|--------|
| DIF                        | Α    | В      | С         | D    | DIF     | D         | E               | F         | G      |
| 1                          | INCR | Ax^5   | Bx^4      | Cx^3 | 1       | Cx^3      | Dx <sup>2</sup> | Ex        | F      |
| 2                          | 1    |        |           |      | 2       |           |                 |           |        |
| 3                          | N    | P(N)   | DP        | DDP  | 3       | DDP       | DDDP            | DDDDP     | DDDDDP |
| 4                          | 0    |        |           |      | 4       |           |                 |           |        |
| 5                          |      |        |           |      | 5       |           |                 |           |        |
|                            |      |        |           | 1    |         |           |                 | ,         | $Cx^3$ |
| FILE                       | EDIT | DELETE | SERT CLEA | R⊳   | FILE    | EDIT      | DELETE          | SERT CLEA | R□⊳    |

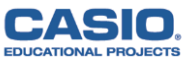

Non dimenticarti di inserire l' = nelle formule

Inserisci nelle celle da A5 a A10 i primi sei valori incrementati della variabile indipendente.

Si potranno così variare sia l'incremento sia il primo valore della variabile indipendente.

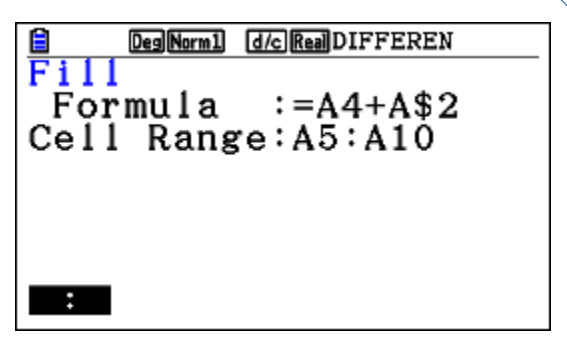

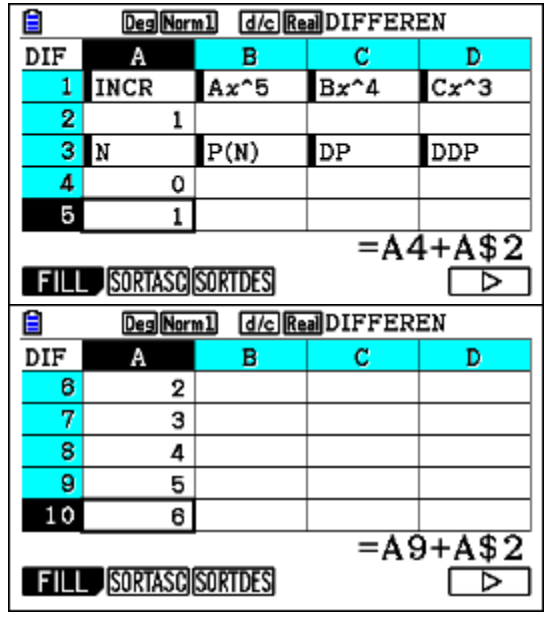

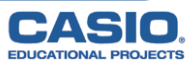

Non dimenticarti di inserire l' = nelle formule

Inserisci nelle celle da B4 a B10 i primi sette valori del polinomio.

Se inserisci i coefficienti del polinomio di quarto grado monico dell'attività precedente ottieni un ulteriore metodo di risoluzione dell'esercizio proposto.

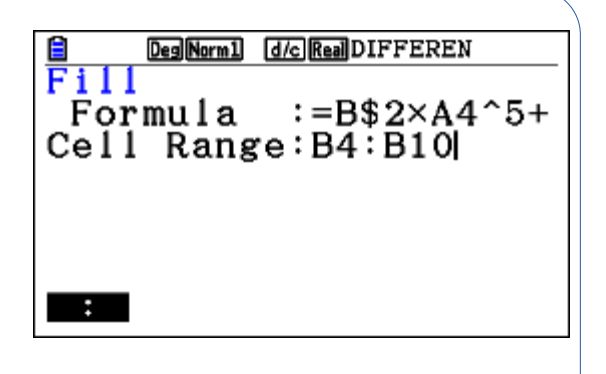

|                                       | DegNorr                                      | nl d/cRe                                            | <b>J</b> DIFFER                                                                                  | EN              |
|---------------------------------------|----------------------------------------------|-----------------------------------------------------|--------------------------------------------------------------------------------------------------|-----------------|
| DIF                                   | Α                                            | В                                                   | С                                                                                                | D               |
| 1                                     | INCR                                         | Ax^5                                                | Bx^4                                                                                             | Cx^3            |
| 2                                     | 1                                            | 0                                                   | 1                                                                                                | -14             |
| 3                                     | N                                            | P(N)                                                | DP                                                                                               | DDP             |
| 4                                     | 0                                            | 120                                                 |                                                                                                  |                 |
| 5                                     | 1                                            | 25                                                  |                                                                                                  |                 |
| =B\$                                  | 62×A4                                        | ^5+C\$                                              | 2×A4′                                                                                            | `4+D\$          |
| FILE                                  | EDIT                                         | DELETE                                              | SERT CLEA                                                                                        |                 |
|                                       |                                              |                                                     |                                                                                                  |                 |
|                                       | DegNorr                                      | nl d/c Re                                           | DIFFER                                                                                           | EN              |
| DIF                                   | Deg Norr<br>A                                | nl d/c Re                                           | addiffer)<br>C                                                                                   | EN<br>D         |
| DIF                                   | Deg Norr<br>A<br>2                           | nl d/c Re<br>B<br>4                                 | aDIFFER<br>C                                                                                     | EN<br>D         |
| DIF<br>6<br>7                         | DegNorr<br>A<br>2<br>3                       | n1 d/c Re<br>B<br>4<br>9                            | aDIFFER<br>C                                                                                     | EN<br>D         |
| DIF<br>6<br>7<br>8                    | Deg Norr<br>A<br>2<br>3<br>4                 | nl d/c Re<br>B<br>4<br>9<br>16                      | aDIFFER:                                                                                         | EN<br>D         |
| DIF<br>6<br>7<br>8<br>9               | Deg Norr<br>A<br>2<br>3<br>4<br>5            | nl d/c Re<br>B<br>4<br>9<br>16<br>25                | DIFFER:                                                                                          | EN<br>D         |
| DIF<br>6<br>7<br>8<br>9<br>10         | Deg Norr<br>A<br>2<br>3<br>4<br>5<br>6       | n1 d/c Re<br>B<br>4<br>9<br>16<br>25<br>60          | DIFFER:                                                                                          | EN<br>D         |
| DIF<br>6<br>7<br>8<br>9<br>10<br>=B\$ | DegNom<br>A<br>2<br>3<br>4<br>5<br>6<br>2×A1 | nl d/c Re<br>B<br>4<br>9<br>16<br>25<br>60<br>0^5+C | C<br>C<br>S<br>S<br>S<br>S<br>S<br>S<br>S<br>S<br>S<br>S<br>S<br>S<br>S<br>S<br>S<br>S<br>S<br>S | EN<br>D<br>0^4+ |

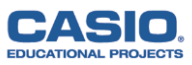

Inserisci nelle colonne da C a G i valori delle differenze successive ed osserva attentamente i risultati.

| Ê                             | Deg Norr                               | nl d/cRe                                   | aDIFFER                                   | EN                               |                               | Deg Nor                  | m1 d/c Re                   | DIFFER             | EN               |
|-------------------------------|----------------------------------------|--------------------------------------------|-------------------------------------------|----------------------------------|-------------------------------|--------------------------|-----------------------------|--------------------|------------------|
| DIF                           | Α                                      | В                                          | С                                         | D                                | DIF                           | Ε                        | F                           | G                  | Н                |
| 1                             | INCR                                   | Ax^5                                       | Bx^4                                      | Cx^3                             | 1                             | Dx <sup>2</sup>          | Ex                          | F                  |                  |
| 2                             | 1                                      | 0                                          | 1                                         | -14                              | 2                             | 72                       | -154                        | 120                |                  |
| 3                             | N                                      | P(N)                                       | DP                                        | DDP                              | 3                             | DDDP                     | DDDDP                       | DDDDDP             |                  |
| 4                             | 0                                      | 120                                        | -95                                       | 74                               | 4                             | -48                      | 24                          | 0                  |                  |
| 5                             | 1                                      | 25                                         | -21                                       | 26                               | 5                             | -24                      | 24                          | 0                  |                  |
|                               |                                        |                                            | =E                                        | 35-B4                            |                               |                          |                             | =[                 | )5-D4            |
| FILL                          | SORTASC                                | SORTDES                                    |                                           |                                  | FILE                          | EDIT                     | DELETE                      | SERT CLEA          | R⊳               |
|                               |                                        |                                            |                                           |                                  |                               |                          |                             |                    |                  |
| <b>a</b>                      | Deg Norr                               | n1 d/c Re                                  | addiffer:                                 | EN                               |                               | Deg Norn                 | 1 d/c Rei                   | DIFFERE            | EN               |
| DIF                           | Deg Norr<br>A                          | nl d/cRe<br>B                              | addiffer:<br>C                            | EN<br>D                          | DIF                           | Deg Norm                 | nl d/c Re<br>F              | DIFFERE<br>G       | en<br>H          |
| DIF                           | Deg Norr<br>A<br>2                     | nl d/cRe<br>B<br>4                         | DIFFER<br>C<br>5                          | EN<br>D<br>2                     | DIF                           | Deg Norn<br>12<br>0      | 11 d/cRe<br>F<br>24         | DIFFERE<br>G       | EN<br>H          |
| DIF<br>6<br>7                 | Deg Norr<br>A<br>2<br>3                | nl d/c.Re<br>B<br>4<br>9                   | aDIFFER<br>C<br>5<br>7                    | EN<br>D<br>2<br>2                | DIF<br>6<br>7                 | Deg Norn<br>E<br>0<br>24 | 1 d/c Re<br>F<br>24         | DIFFERE<br>G       | EN<br>H          |
| DIF<br>6<br>7<br>8            | Deg Norr<br>A<br>2<br>3<br>4           | n1 d/c Re<br>B<br>4<br>9<br>16             | aDIFFER<br>C<br>5<br>7<br>9               | EN<br>D<br>2<br>2<br>26          | DIF<br>6<br>7<br>8            | Deg Norn<br>D<br>0<br>24 | 1] <u>d/c Re</u><br>F<br>24 | DIFFERE<br>G       | EN<br>H          |
| DIF<br>6<br>7<br>8<br>9       | Deg Nom<br>A<br>2<br>3<br>4<br>5       | n1 d/c Re<br>B<br>4<br>9<br>16<br>25       | DIFFER<br>C<br>5<br>7<br>9<br>35          | EN<br>D<br>2<br>2<br>26          | DIF<br>6<br>7<br>8<br>9       | DegNorm<br>E<br>O<br>24  | 1] <u>d/c</u> Re<br>F<br>24 |                    | EN<br>H          |
| DIF<br>6<br>7<br>8<br>9<br>10 | Deg Norr<br>A<br>2<br>3<br>4<br>5<br>6 | n1 d/c Re<br>B<br>4<br>9<br>16<br>25<br>60 | DIFFER:<br>C<br>5<br>7<br>9<br>35         | EN<br>D<br>2<br>26               | DIF<br>6<br>7<br>8<br>9<br>10 | DegNorm<br>C<br>0<br>24  | 1] (d/c)Re<br>F<br>24       | DIFFERE<br>G       | EN<br>H          |
| DIF<br>6<br>7<br>8<br>9<br>10 | Deg Norr<br>A<br>2<br>3<br>4<br>5<br>6 | n] d/c Re<br>B<br>4<br>9<br>16<br>25<br>60 | addiffer<br>C<br>5<br>7<br>9<br>35<br>=B1 | EN<br>D<br>2<br>26<br>26<br>0-B9 | DIF<br>6<br>7<br>8<br>9<br>10 | Des)Norm<br>E<br>0<br>24 | 1] <u>d/c</u> Re<br>F<br>24 | DIFFERE<br>G<br>=D | ем<br>н<br>08-D7 |

| Deg Norm1 d/c Real DIFFEREN |
|-----------------------------|
| Fill                        |
| Formula :=B5-B4             |
| Cell Range:C4:G10           |
|                             |
|                             |
|                             |
|                             |
| EXE                         |
|                             |

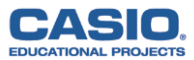

Cambiando i valori dell'incremento, del primo numero della variabile indipendente e dei coefficienti del polinomio si possono analizzare tante diverse possibili situazioni e scoprire interessanti formule matematiche.

Viceversa si potrebbe anche costruire un programma che a partire dai valori inseriti in una tabella di valori x e y permette di determinare i coefficienti del polinomio sfruttando proprio le successive differenze dei valori del polinomio.

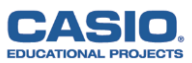

I prossimi obiettivi

#### **GALLERIA MATEMATICA**

I risultati di apprendimento a conclusione del primo biennio dei nuovi Licei. Istituti Tecnici e Professionali

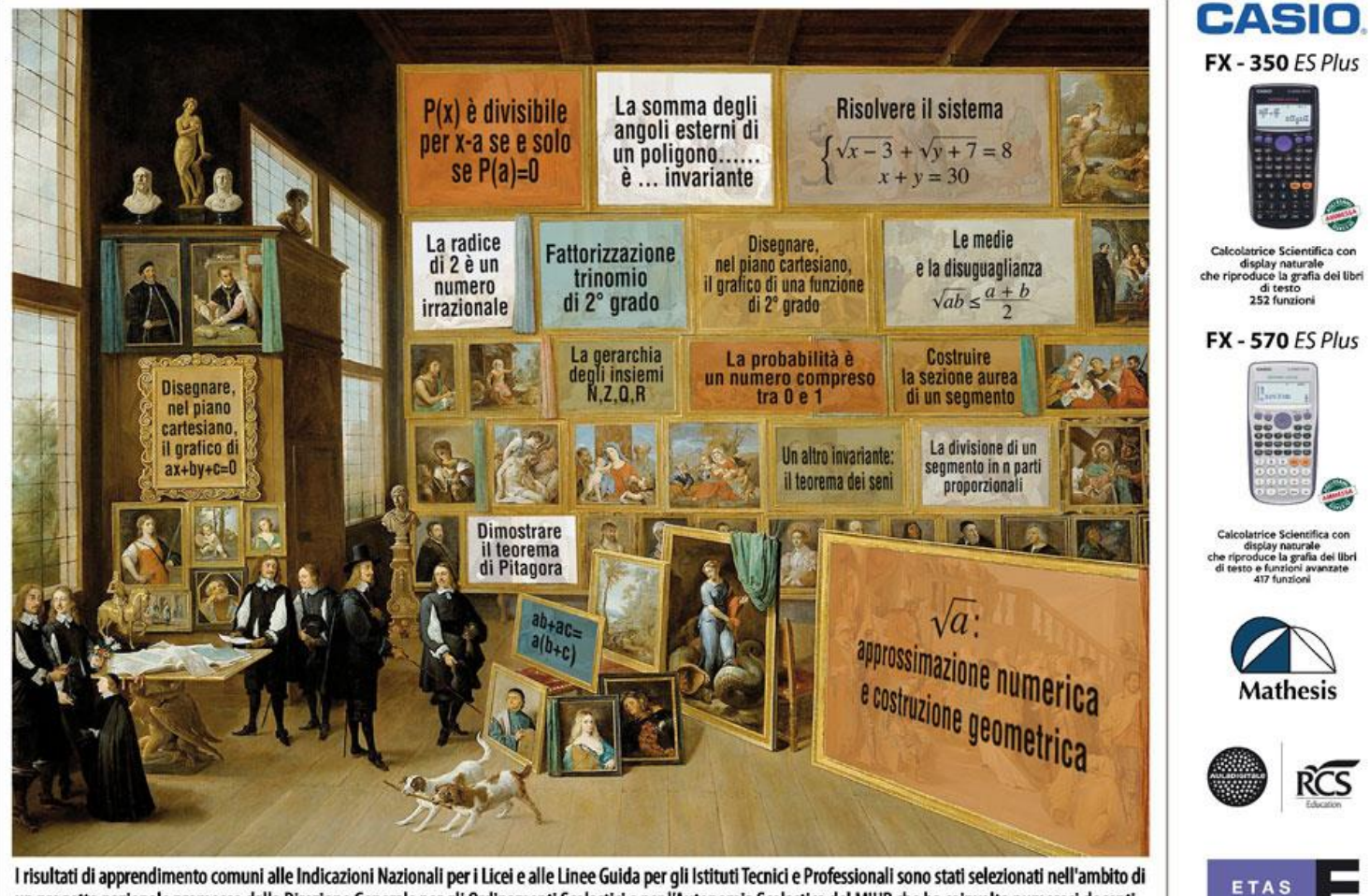

I risultati di apprendimento comuni alle Indicazioni Nazionali per i Licei e alle Linee Guida per gli Istituti Tecnici e Professionali sono stati selezionati nell'ambito di un progetto nazionale promosso dalla Direzione Generale per gli Ordinamenti Scolastici e per l'Autonomia Scolastica del MIUR che ha coinvolto numerosi docenti.

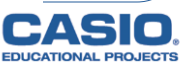

#### I prossimi obiettivi

|                                                                         | Qual è il<br>grafico di<br>y = f(x)?                                  | $e^{i\pi}+1=0$                                                    | $x_{n+1} = x_n - \frac{f(x_n)}{f'(x_n)}$                                                      | Esistono<br>solo cinque<br>poliedri<br>regolari      |
|-------------------------------------------------------------------------|-----------------------------------------------------------------------|-------------------------------------------------------------------|-----------------------------------------------------------------------------------------------|------------------------------------------------------|
| Equazioni di<br>luoghi<br>geometrici                                    | Permutazioni<br>Disposizioni<br>Combinazioni                          | Come<br>approssimare<br>e, π, φ                                   | 90° 90° 90°<br>90° 90° = 270°                                                                 | N <sub>0</sub><br>Chi è<br><i>aleph-</i><br>zero?    |
| I teoremi di<br><i>Lagrange</i> ,<br><i>Rolle</i> ,<br><i>l'Hôpital</i> | Problemi<br>di<br>massimo<br>e minimo<br>Il principio<br>di induzione | Applicazione<br>degli integrali<br>al calcolo di<br>aree e volumi | Dall'andamento<br>del grafico alla<br>possibile<br>espressione<br>analitica della<br>funzione | Come<br>approssi<br>mare un<br>integrale<br>definito |
| Principio di<br>Cavalieri                                               | Cos'è un<br>sistema<br>assiomatico?                                   | Quante volte devo<br>giocare al lotto<br>per vincere?             | $f(x) = \frac{1}{\sigma\sqrt{2\pi}} e^{\frac{-(x-\mu)^2}{2\sigma^2}}$                         |                                                      |

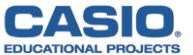